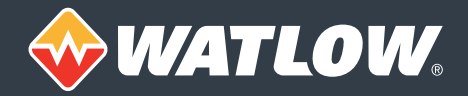

# EZ-ZONE<sup>®</sup> Configurator Software

# **EZ-ZONE®** Configurator Software Provides Easier Set-up for **F7-70NF** Products

EZ-ZONE® configurator software allows Watlow® EZ-ZONE products to be configured in one simple process. Its interface is flexible and easier to read than the basic remote user interface (RUI). It operates without requiring purchase of communications options as it uses the standard bus communications protocol that is included with all EZ-ZONE products. The EZ-ZONE Configurator software is available as a free download at www.watlow.com.

### **Features and Benefits**

#### Communicates with EZ-ZONE products via standard bus protocol

 Works regardless of which communications option is purchased or even when no communications option is purchased

#### Detects EZ-ZONE devices and reads up configuration

Allows easy access to any setting

#### Presents pages and menus as they are in the controller's display, RUI and manuals

Enables the user to easily locate what they are looking for

#### Wizard-style editor with menu explorer

- Allows for easy examination of each menu •
- Enables the user to skip directly to the parameters they want to work with

#### **On-screen parameter help**

- Reduces configuration errors •
- Helps the user take full advantage of available features

#### Copy parameter settings

Decreases the time to configure especially for multi-loop controllers

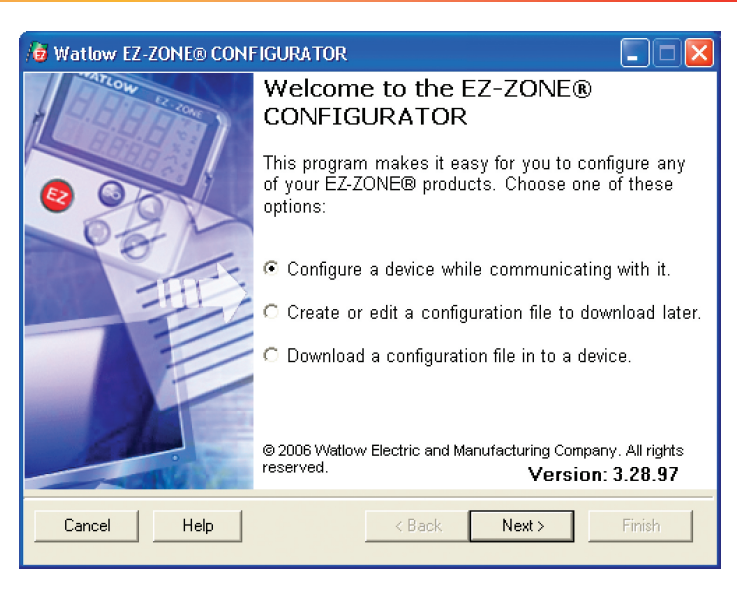

### Features and Benefits (con't)

Save configuration files on the computer with all the information required to set up a controller

- Preserves the settings for archiving, recovery or to simplify setting up another EZ-ZONE product
- Enables files to be e-mailed or made available to users on a network or via the internet to aid them with set up

#### View or modify configuration files saved during on-line editing sessions

- Allows users to get a jump on setting up EZ-ZONE products
- Aids in supporting remote users

#### Downloads saved configuration files

Simplifies configuration of EZ-ZONE products

#### Flexible and smart compatibility checking

Ensures configuration files are only loaded into devices that are similar enough to the original that the settings make sense

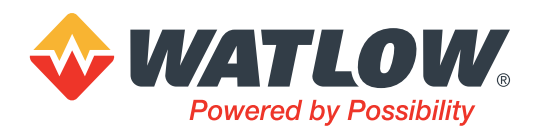

#### Powered by Possibility

To be automatically connected to the nearest North American Technical Sales Office: 1-800-WATLOW2 • www.watlow.com

inquiry@watlow.com

International Technical Sales Offices: Austria +43 6244 20129 0 China +86 21 3532 8532 +33 1 41 32 79 70 France Germany +49 7253 9400 0

+91 40 6661 2700 +39 02 458 8841 +81 3 3518 6630 +82 2 2169 2600

India

Italy

Japan

Korea

Mexico +52 442 256 2200 Singapore +65 6773 9488 Spain +34 91 675 1292 +886 7 288 5168 Taiwan UK +44 115 964 0777 WIN-EZC-0618

©2018 Watlow Electric Manufacturing Company all rights reserved.

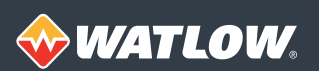

### **Illustrated Features**

| A                               | Watlow B                                                                                          | Z-ZONE      | CONFIGURA   | TOR             |               |  |
|---------------------------------|---------------------------------------------------------------------------------------------------|-------------|-------------|-----------------|---------------|--|
| Scan Network for EZ-ZONE device |                                                                                                   |             |             |                 |               |  |
|                                 | When the EZ-ZDNE device that you want to configure appears in the list select it, and click Next. |             |             |                 |               |  |
|                                 | Available EZ-2                                                                                    | ZONE Device | s:          |                 |               |  |
|                                 | Port                                                                                              | Address     | Device Name | Model Number    | Serial Number |  |
|                                 | СОМ6                                                                                              | 1           | EZ-Zone RM  | RMC3J5B7L1SA1AA | 114           |  |
|                                 | COM6                                                                                              | 2           | EZ-Zone RM  | RMC3D1D5LACFAAA | 107           |  |
|                                 | COM6                                                                                              | 4           | EZ-Zone PM  | PM6R2EH-1LCJAAA | 254           |  |
|                                 | COM6                                                                                              | 16          | EZ-Zone RM  | RMER-KAJA-AAAA  | 116           |  |
|                                 |                                                                                                   |             |             |                 |               |  |
|                                 |                                                                                                   |             |             |                 |               |  |
|                                 |                                                                                                   |             |             |                 |               |  |
|                                 |                                                                                                   |             |             |                 |               |  |
|                                 |                                                                                                   |             |             | Stop Scan       | Repeat Scan   |  |
|                                 |                                                                                                   |             |             | 100%            |               |  |
|                                 | Cancel                                                                                            | Help        |             | < Back Next >   | Finish        |  |

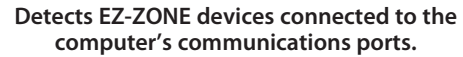

| Copy Parameter Settings                                                              |                                                                                      |
|--------------------------------------------------------------------------------------|--------------------------------------------------------------------------------------|
| From                                                                                 | То                                                                                   |
| Alarm 1<br>Alarm 2<br>Alarm 3<br>Alarm 4<br>Alarm 5<br>Alarm 6<br>Alarm 7<br>Alarm 8 | Alarm 1<br>Alarm 2<br>Alarm 3<br>Alarm 4<br>Alarm 5<br>Alarm 6<br>Alarm 7<br>Alarm 8 |
|                                                                                      |                                                                                      |
| Cancel Help                                                                          | Сору                                                                                 |

#### Copy feature speeds up configuration.

| /∂ Watlow EZ-ZONE™ CONFIGURATOR                                                                              |                             |  |  |  |  |  |
|----------------------------------------------------------------------------------------------------|-----------------------------|--|--|--|--|--|
| Loading File in to EZ-ZONE Device<br>Once the file is loaded print or save any alerts and click Finish.      |                             |  |  |  |  |  |
| Alerts:<br>Download Results:<br>Date and Time : 12/2/2008 2:39:59 PM<br>File : PM 12-02-2008.wcf             | Print Alerts<br>Save Alerts |  |  |  |  |  |
| Device Name : EZ-Zone PM<br>Model Number : PM6R2EH-1LCJAAA<br>Firmware Version : 4.00<br>Serial Number : 254 |                             |  |  |  |  |  |
| Address :4<br>All parameters were successfully downloaded.                                                   |                             |  |  |  |  |  |
| 100%                                                                                                    |                             |  |  |  |  |  |
| Cancel Help < Back Next >                                                                                    | Finish                      |  |  |  |  |  |

# Confirms that parameter downloads were successful and reports exceptions.

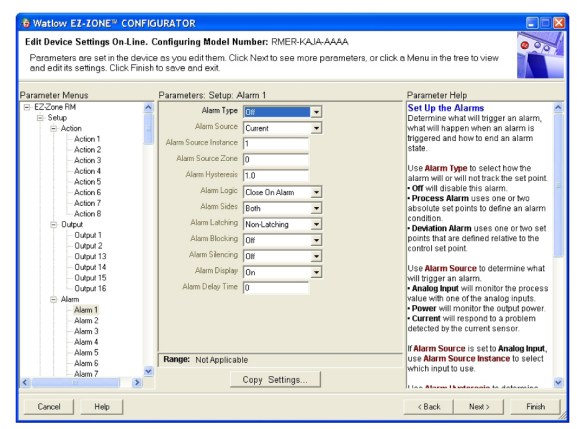

Menu explorer allows users to skip directly to desired parameter or browse each setting.

### Compatibility

EZ-ZONE Configurator is compatible with all versions of EZ-ZONE products, but can be used to download configuration files only to products meeting the requirements listed below.

. . . .

|                             | Minimum          |
|-----------------------------|------------------|
| Product                     | Firmware Version |
| EZ-ZONE RUI                 | 3.0              |
| EZ-ZONE ST                  | 4.0*             |
| EZ-ZONE PM                  | 7.0              |
| EZ-ZONE PM Express          | 1.0              |
| EZ-ZONE RM Control Module   | 1.0              |
| EZ-ZONE RM Expansion Module | 1.0              |
| EZ-ZONE RM Access Module    | 1.0              |
| EZ-ZONE RM High-Density     |                  |
| Control Module              | 5.0              |
| EZ-ZONE RM High-Density     |                  |
| Limit Module                | 5.0              |
| EZ-ZONE RM High-Density     |                  |
| Scanner Module              | 5.0              |

\* Configuration files may be downloaded to EZ-ZONE ST controllers originally purchased with revision 4.0 or later only.

#### **System Requirements**

#### **Minimum Requirements**

- 485 Communications Port: USB port and USB-to-485 converter, or serial COM port (232) and 232-to-485 converter
- Microprocessor: Pentium® IV or equivalent
- Memory: 128 MB RAM (256 MB recommended)
- Disk Space: 140 MB (100 MB if Microsoft.NET Framework is already installed.)
- Video: 800 x 600 (1024 x 768 or higher recommended)
- **Operating System Recommended**
- Windows<sup>®</sup> 10
- Windows<sup>®</sup> 8.1
- Windows® 7

 $\mathsf{Watlow}^{\texttt{o}}$  and  $\mathsf{EZ}\text{-}\mathsf{ZONE}^{\texttt{o}}$  are registered trademarks of Watlow Electric Manufacturing Company.

Microsoft<sup>®</sup> and Windows<sup>®</sup> are registered trademarks of Microsoft Corporation.

Pentium® is a registered trademark of Intel Corporation.

### EtherNet/IP Fundamentals

EtherNet/IP is built on the Common Industrial Protocol (CIP) at a foundational level. When communicating using CIP there are two ways to communicate to/from the Master and Slave devices, i.e., implicitly (real-time I/O messaging) and explicitly (information/configuration messaging). For your reference, the EZ-ZONE® PM is always the Slave whereas the PLC is the Master on the network.

### Implicit Communications - Defined

Implicit messaging is real-time I/O messaging. It places different demands on the system due to the time critical nature of this form of communications the protocol must be able to support multi-casting while also ensuring that the time to execute the task is as fast as possible. To do this effectively, EtherNet/IP incorporates a protocol called User Datagram Protocol/Internet Protocol (UDP). Basically, this protocol contains the data alone without requiring a response from the Slave device. All data that is passed implicitly is defined in the configuration or start up process. Because this method of communications contains the predefined data alone, it is considered to be low overhead and is therefore able to deliver the time-critical requirements for control.

By using both forms of communication EtherNet/IP can prioritize time-critical I/O communications over non-critical messages while allowing for both to occur simultaneously. Watlow EtherNet/IP equipped devices supports both Explicit and Implicit communications.

### Explicit Communications - Defined

Explicit messaging is executed on demand and can vary in size. Every message must be individually configured to execute a specific Message Type, e.g., CIP Generic and a specific Service Type, e.g., Get Attribute Single. Each device will interpret the message, act upon the task and then generate a response. This message type encapsulates information about the protocol itself as well as the instructions that need to be carried out in a TCP/IP packet. When a message is sent using TCP/IP it requires a response from the device. As stated above, this type of message is generally reserved for diagnostics and configuration.

### Getting Started

In this document, EZ-ZONE PM, PM, controller, and slave all mean the same thing. This document will not cover basic configuration of the EZ-ZONE PM. That information is covered in the User's Guide which can be found on the Watlow website - <u>http://www.watlow.com/literature/manuals.cfm</u>

### Understanding the Application Requirements

- Will there be a need to infrequently read or write parameters between the Master and Slave? Explicit communications can be executed with minimal effort to accomplish this task.
- When using implicit communications determine what data (EZ-ZONE parameters) will be transferred implicitly (inputs and outputs) between the Master and Slave ensuring that the maximum number of 20 inputs and 20 outputs members is not exceeded.
- Compare your requirements of implicit data to the default assembly in the product. If what you need is already there, you may not want to change the assembly.
- In this documentation, the input assembly is referred to as the Originator to Target (O to T) and the output assembly is referred to as the Target to Originator (T to O). The Originator is the Master (usually a PLC) and the Target is the Slave. All EZ-ZONE PM assembly members (inputs and outputs) are 32-bits in length. In addition to the implicit members defined, the controller will return one 32-bit status word in the T to O.

• The Requested Packet Interval (RPI) setting in the PLC determines how quickly the assembly information (I/O) is to be refreshed. When communicating implicitly, the Master (PLC) controls the cyclic timing (I/O updates) via the RPI setting. The RPI setting should be set at 250 mS or more.

#### **Configuration for Data Exchange**

Basically, you need to program the PLC to send data to the controller and tell the PLC what data is expected from the controller. The PLC will use a generic I/O structure for this definition. The PLC will be programmed for the requested packet interval time, the size of the structure for inputs/outputs and the IP address of the controller.

The EZ-ZONE controller Ethernet port will be programmed with an IP address and subnet mask. We suggest you use a fixed IP address. You will define the size of the input and output assembly. This is then programmed into the controller. The data can be represented in degrees Fahrenheit or Celsius independent of the LED display when using the controller for temperature.

If you need to change the default Implicit Assemblies, you are required to use an Explicit message instruction from the PLC. To establish explicit communications between Master and Slave devices, configuration steps need to be executed within the PLC as well as within the EZ-ZONE PM using either the keypad or EZ-ZONE Configurator software connected to the EIA-485 port of the controller. After the configuration requirements have been met, programming examples will follow.

First let's review the sequence of tasks to be accomplished in the EZ-ZONE PM controller. The keypad method will not be detailed in this application note.

- 1) *Connect the PC* to the EZ-ZONE PM on terminals CD, CE and CF of slot C using an EIA-485 serial port. Typically the converter is a USB to EIA-485 device such as B&B Electronics 485USBTB-2W. Install Windows driver included with converter.
- 2) *Check latency timer* in serial driver of PC for 1mS setting. Not all drivers have this setting but if available, change to 1mS. Located in Device Manager, Ports, Properties of specific com port used. Then Port Settings, Advanced... button. This setting improves communications reliability.

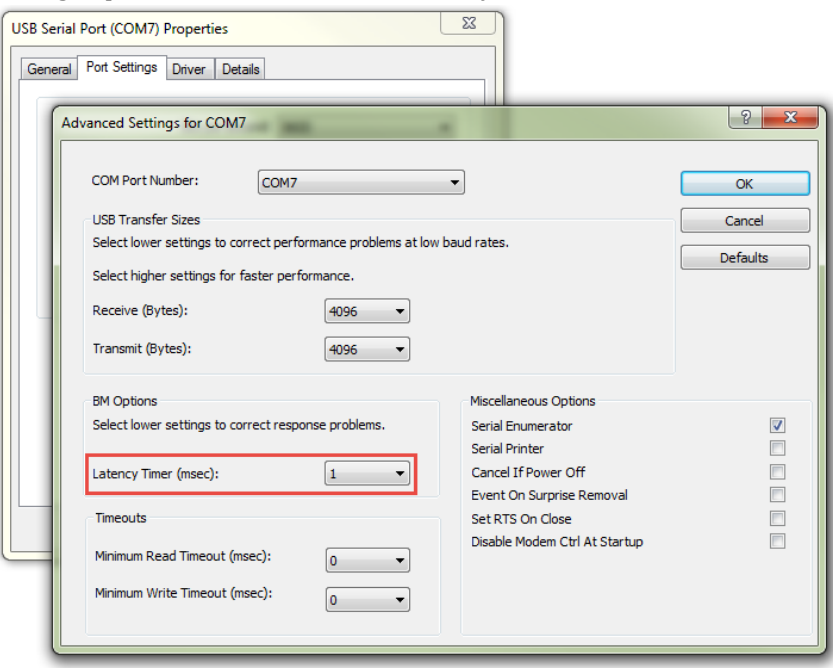

- 3) *Install EZ-ZONE Configurator* software on to PC. The program is located on the Watlow website under Download Center, Software and Demos category.
- 4) Execute EZ-ZONE Configurator software, choose 'Configure a device...'

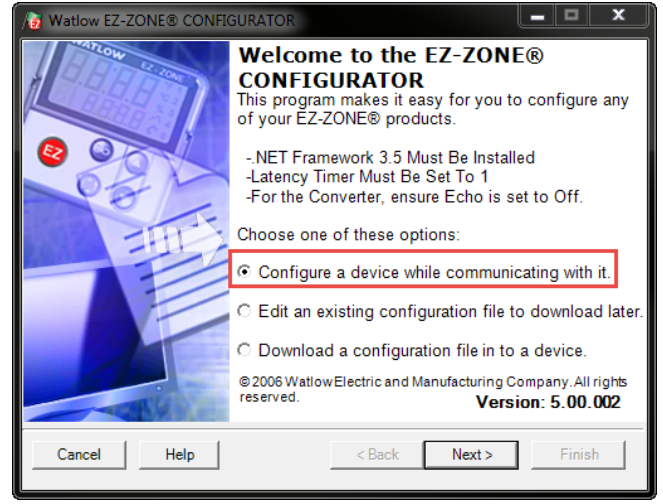

5) Locate serial port and click next.

| 3 Watlow EZ-ZONE® CONFIGURATOR                                                             | - • ×  |
|--------------------------------------------------------------------------------------------|--------|
| Select a Communications Port<br>With which Communications Port do you want to communicate? | 800    |
| COM7                                                                                       |        |
| Cancel Help < Back Next >                                                                  | Finish |

6) Doubleclick on PM device to be configured or highlight and select next.

| /0 | Watlow EZ-ZONE® CONFIGURATOR                                                                                                    |           |             |         |            |               |  |  |
|----|----------------------------------------------------------------------------------------------------|-----------|-------------|---------|------------|---------------|--|--|
|    | Scan Network for EZ-ZONE device<br>When the EZ-ZONE device that you want to configure appears in<br>the list select it, and click Next. |           |             |         |            |               |  |  |
|    | Available E                                                                                                    | Z-ZONE De | vices:      |         |            |               |  |  |
|    | Port                                                                                                    | Address   | Device Name | Model N | lumber     | Serial Number |  |  |
|    | COM7                                                                                                    | 1         | EZ-ZONE PM  | PM8C2   | CJ-3RAAFAA | 5946          |  |  |
|    |                                                                                                    | Doubl     | eclick or   | seler   | rt next    |               |  |  |
|    |                                                                                                    | Doubl     | center of   | 00.00   | be mone    |               |  |  |
|    |                                                                                                    |           |             | 1       | Stop Scan  | Repeat Scan   |  |  |
|    |                                                                                                    |           |             |         |            |               |  |  |
|    | Cancel                                                                                                    | Help      |             | < Bac   | ck Next>   | Finish        |  |  |

- 7) Enter Setup Page, Communications 2 Menu.
- 8) *Identify the controller's IP address* to be utilized.
- 9) *Choose Fixed IP Address* compatible with PLC network.
- 10) *Enter IP Fixed Address* Part 1 to 4, Subnet Part 1 to 4 and Gateway Part 1 to 4. Typically the Fixed IP Gateway Part 1 4 is set to 0.
- 11) Set Modbus TCP Enable to 'No' and EtherNet/IP Enable to 'Yes'.
- 12) Set Display units for communications. This is independent of the units on the LED display.
- 13) *Choose if PLC writes are saved* to EEPROM. Excessive writes will eventually wear out the EEPROM. Whenever the PLC write value changes the PM parameter, the value is committed to EEPROM every 3-second if Non-Volatile Save is set to Yes.

| Watlow EZ-ZONE® CONFIGUR  Edit Device Settings Or | ATOR                                                                                   |                           |                  |   |  |  |
|---------------------------------------------------|----------------------------------------------------------------------------------------|---------------------------|------------------|---|--|--|
| Click a Menu in the tree to vie                   | Click a Menu in the tree to view and edit its settings. Click Finish to save and exit. |                           |                  |   |  |  |
|                                                   |                                                                                        |                           |                  |   |  |  |
| Parameter Menus                                   | Parameters: Setup: Com                                                                 | munications 2             |                  |   |  |  |
| E- EZ-ZONE PM                                     |                                                                                        | Modbus Word Order         | Word Low High    | • |  |  |
| Him Analog Input                                  |                                                                                        | IP Address Mode           | Fixed IP Address |   |  |  |
|                                                   |                                                                                        | IP Fixed Address Part 1   | 10               |   |  |  |
| Process Value                                     |                                                                                        |                           |                  |   |  |  |
| H: Control Loop                                   |                                                                                        | IP Fixed Address Part 2   | 3                |   |  |  |
| ⊡ Output                                          |                                                                                        | IP Fixed Address Part 3   | 38               |   |  |  |
| . ⊕. Alam                                         |                                                                                        | IP Fixed Address Part 4   | 69               |   |  |  |
| Special Output Function     Evention Key          | •                                                                                      | IP Fixed Address Part 5   | 0                |   |  |  |
| ⊞. Global                                         |                                                                                        | IP Fixed Address Part 6   | 0                |   |  |  |
| Communications                                    |                                                                                        | IP Fixed Subnet Part 1    | 255              |   |  |  |
| Communications 2                                  |                                                                                        | IP Fixed Subnet Part 2    | 255              |   |  |  |
| Operations                                        |                                                                                        | IP Fixed Subnet Part 3    | 224              |   |  |  |
|                                                   |                                                                                        | IP Fixed Subnet Part 4    | 0                |   |  |  |
| Process Value                                     | L                                                                                      | IP Fixed Subnet Part 5    | 0                |   |  |  |
| ⊞. Digital 1/0<br>                                |                                                                                        | IP Fixed Subnet Part 6    | 0                |   |  |  |
| Control Loop                                      |                                                                                        | Fixed IP Gateway Part 1   | 0                |   |  |  |
| . Ham<br>⊡ Special Output Function                |                                                                                        | Fixed IP Gateway Part 2   | 0                |   |  |  |
| - Factory                                         |                                                                                        | Fixed IP Gateway Part 3   | 0                |   |  |  |
| ⊡ Custom Setup<br>⊡ Lock                          |                                                                                        | Fixed IP Gateway Part 4   | 0                |   |  |  |
|                                                   | L L                                                                                    | Fixed IP Gateway Part 5   | 0                |   |  |  |
| ····· Diagnostics 1<br>⊡·· Calibration            |                                                                                        | Fixed IP Gateway Part 6   | 0                |   |  |  |
|                                                   |                                                                                        | Modbus TCP Enable         | No               | - |  |  |
|                                                   |                                                                                        | EtherNet/IP Enable        | Yes              | Ţ |  |  |
|                                                   | CIP Implicit Assembl                                                                   | y Output Member Quantity  | 20               |   |  |  |
|                                                   | CIP Implicit Assem                                                                     | bly Input Member Quantity | 20               |   |  |  |
|                                                   |                                                                                        | Display Units             | F                | • |  |  |
|                                                   |                                                                                        | Data Map                  | 1                | _ |  |  |
|                                                   |                                                                                        | Non-Volatile Save         | Yes              | • |  |  |
|                                                   | 4                                                                                      |                           | , .              | _ |  |  |
|                                                   |                                                                                        |                           |                  |   |  |  |

14) *Identify the parameters in the controller to be written* from the PLC. The PLC references these as outputs. The controller references these as CIP Implicit Assembly Input Member Quantity (O to T). Count the number identified. See the PM users' guide for any parameter having a CIP register for choices. Also check the default implicit assembly structure listed in the Appendix of the PM users' guide. (partially shown here)

### **CIP Implicit Assembly Structures**

### CIP Implicit O to T (Originator to Target) Assembly Structure

|                     | CIP Implicit Assembly                         |                 |                                |                                             |                  |  |  |
|---------------------|-----------------------------------------------|-----------------|--------------------------------|---------------------------------------------|------------------|--|--|
|                     | Originator (Master) to Target (PM)            |                 |                                |                                             |                  |  |  |
| Assembly<br>Members | PM Assembly<br>Class, Instance,<br>Attritbute | PM<br>Data Type | Parameter                      | Parameter<br>Class, Instance,<br>Attritbute | PLC<br>Data Type |  |  |
| 1                   | 0x77, 0x01, 0x01                              | DINT            | Loop Control Mode              | 0x97, 0x01, 0x01                            | DINT             |  |  |
| 2                   | 0x77, 0x01, 0x02                              | DINT            | Closed Loop Set Point          | 0x6B, 0x01, 0x01                            | REAL             |  |  |
| 3                   | 0x77, 0x01, 0x03                              | DINT            | Open Loop Set Point            | 0x6B, 0x01, 0x02                            | REAL             |  |  |
| 4                   | 0x77, 0x01, 0x04                              | DINT            | Alarm 1 - Alarm High Set Point | 0x6D, 0x01, 0x01                            | REAL             |  |  |
| 5                   | 0x77 0x01 0x05                                | DINT            | Alarm 1 - Alarm I ow Set Point | 0x6D 0x01 0x02                              | DEAL             |  |  |

15) *Identify the parameters in the controller to be read* by the PLC. The PLC references these as inputs. The controller references these as CIP Implicit Assembly Output Member Quantity (T to O). Count the number identified.

### CIP Implicit T to O (Target to Originator) Assembly Structure

|                                                             | ( 3                                           | <b>3</b> /      | ,                                  |                                             |                  |
|-------------------------------------------------------------|-----------------------------------------------|-----------------|------------------------------------|---------------------------------------------|------------------|
| CIP Implicit Assembly<br>Target (PM) to Originator (Master) |                                               |                 |                                    |                                             |                  |
| Assembly<br>Members                                         | PM Assembly<br>Class, Instance,<br>Attritbute | PM<br>Data Type | Parameter                          | Parameter<br>Class, Instance,<br>Attritbute | PLC<br>Data Type |
| 1                                                           | Cannot be changed                             | Binary          | Device Status                      | none                                        | DINT             |
| 2                                                           | 0x77, 0x02, 0x01                              | DINT            | Analog Input 1, Analog Input Value | 0x68, 0x01, 0x01                            | REAL             |
| 3                                                           | 0x77, 0x02, 0x02                              | DINT            | Analog Input 1, Input Error        | 0x68, 0x01. 0x02                            | REAL             |
| 4                                                           | 0x77, 0x02, 0x03                              | DINT            | Analog Input 2, Analog Input Value | 0x68, 0x02, 0x01                            | REAL             |
| 5                                                           | 0x77, 0x02, 0x04                              | DINT            | Analog Input 2, Input Error        | 0x68, 0x02, 0x02                            | REAL             |

For now, let's assume you will use the whole list as is and accept all 20 input and output assembly members as defined. If you wanted only the first 5 assembly members, then you can change the size to match. You can also change the arrangement of parameters in the list or redefine those assembly members. We will cover changing an assembly member later in the document. Whatever your choices are, they must be sequential and unique in this list.

16) *Enter the identified number* from above step in the appropriate location. The PLC Inputs are written from the PM CIP Implicit Assembly Outputs (T to O). The PM CIP Implicit Assembly Inputs (O to T) are written from the PLC Outputs. In the previous step you should have ideentified the parameters to be implicitly transferred and have a count to enter here. <u>Do not count the status word</u> as one of the PM outputs in this number to be entered here. Since we assumed we will use the default assembly list, this screen capture shows 20 outputs and 20 inputs as viewed by the PM controller.

| 3 Watlow EZ-ZONE® CONFIGURATOR                                                                                                    |                                                                                                    |                  |   |  |  |
|----------------------------------------------------------------------------------------------------|----------------------------------------------------------------------------------------------------|------------------|---|--|--|
| Edit Device Settings Or                                                                                                    | n-Line - Model Number: PM8C2CJ-3RAAFAA                                                                                                    | A                |   |  |  |
| Click a Menu in the tree to New and earlies settings. Click I mish to save and exit.                                                                            |                                                                                                    |                  |   |  |  |
| Parameter Menus                                                                                                    | Parameters: Setup: Communications 2                                                                                                    |                  |   |  |  |
| E- EZ-ZONE PM                                                                                                    | Modbus Word Order                                                                                                    | Word Low High    | - |  |  |
| En Setup<br>                                                                                                    | IP Address Mode                                                                                                    | Fixed IP Address |   |  |  |
|                                                                                                    | IP Fixed Address Part 1                                                                                                    | 10               |   |  |  |
| Process Value                                                                                                    | ID Fixed Address Part 2                                                                                                    | 2                |   |  |  |
|                                                                                                    |                                                                                                    | 3                |   |  |  |
|                                                                                                    | IP Fixed Address Part 3                                                                                                    | 38               |   |  |  |
| i⊞ - Alarm                                                                                                    | IP Fixed Address Part 4                                                                                                    | 69               |   |  |  |
| H     Special Output Function     H     Function Key                                                                                                    | IP Fixed Address Part 5                                                                                                    | 0                |   |  |  |
|                                                                                                    | IP Fixed Address Part 6                                                                                                    | 0                |   |  |  |
|                                                                                                    | IP Fixed Subnet Part 1                                                                                                    | 255              |   |  |  |
| Communications 1     IP Fixed Subnet Part 1     Communications 2     IP Fixed Subnet Part 2     Derations     IP Fixed Subnet Part 3     IP Fixed Subnet Part 3 | 255                                                                                                    |                  |   |  |  |
| Operations                                                                                                    | IP Fixed Subnet Part 3                                                                                                    | 224              |   |  |  |
| ⊡ Analog Input                                                                                                    | ID Eirod Subact Part 4                                                                                                    | 0                |   |  |  |
|                                                                                                    |                                                                                                    |                  |   |  |  |
|                                                                                                    | IP Fixed Subnet Part 3 224<br>IP Fixed Subnet Part 4 0<br>IP Fixed Subnet Part 5 0<br>IP Fixed Subnet Part 5 0<br>IP Fixed Subnet Part 6 0 |                  |   |  |  |
| Monitor                                                                                                    | IP Fixed Subnet Part 6                                                                                                    | 0                |   |  |  |
|                                                                                                    | Fixed IP Gateway Part 1                                                                                                    | 0                |   |  |  |
|                                                                                                    | Fixed IP Gateway Part 2                                                                                                    | 0                |   |  |  |
| ⊟ Factory                                                                                                    | Fixed IP Gateway Part 3                                                                                                    | 0                |   |  |  |
| ⊡ Custom Setup                                                                                                    | Fixed IP Gateway Part 4                                                                                                    | 0                |   |  |  |
| Diagnostics                                                                                                    | Fixed ID Catavay Part F                                                                                                    | 0                |   |  |  |
| Diagnostics 1                                                                                                    | Fixed IP Galeway Part 5                                                                                                    | 0                |   |  |  |
| ⊡ Calibration                                                                                                    | Fixed IP Gateway Part 6                                                                                                    | 0                | _ |  |  |
|                                                                                                    | Modbus TCP Enable                                                                                                    | No               | - |  |  |
|                                                                                                    | EtherNet/IP Enable                                                                                                    | Yes              | - |  |  |
|                                                                                                    | CIP Implicit Assembly Output Member Quantity                                                                                               | 20               |   |  |  |
|                                                                                                    | CIP Implicit Assembly Input Member Quantity                                                                                                | 20               |   |  |  |
|                                                                                                    | Display Units                                                                                                    | F                | • |  |  |
|                                                                                                    | Data Map                                                                                                    | 1                | _ |  |  |
|                                                                                                    | Non-Volatile Save                                                                                                    | Yes              | • |  |  |
|                                                                                                    | <                                                                                                    |                  | - |  |  |
|                                                                                                    |                                                                                                    |                  |   |  |  |

- 17) *Remove power from the controller.* You must cycle power on the EZ-ZONE PM controller for a new Fixed IP address to take effect.
- 18) That completes the communications configuration in the PM controller. You will need to configure other parameters for the application such as sensor type, how the control loop functions and which outputs perform

what action. That is not related to setting up PLC communications so we will not cover that in this document.

You can validate the IP Actual Addressing Mode and Address used by the PM controller in the Factory Page, Diagnostics Menu. This is handy; especially when DHCP is used instead of Fixed IP addressing.

| 10 Watlow EZ-ZONE® CONFIGURA                                                          | TOR                                        |  |  |  |  |  |  |
|---------------------------------------------------------------------------------------|--------------------------------------------|--|--|--|--|--|--|
| Edit Device Settings On-                                                              | Line - Model Number: PM8C2CJ-3RAAFAA       |  |  |  |  |  |  |
| Click a Menu in the tree to view and edit its settings. Click Einish to save and exit |                                            |  |  |  |  |  |  |
| Sick a work in the free to view and carrie settings. Sick I monto save and exit.      |                                            |  |  |  |  |  |  |
|                                                                                       |                                            |  |  |  |  |  |  |
| Parameter Menus                                                                       | Parameters: Factory: Diagnostics 1         |  |  |  |  |  |  |
| E-ZONE PM                                                                             | Part Number PM8C2CJ-3RAAFAA                |  |  |  |  |  |  |
| ⊡ Analog Input                                                                        | Software Revision 13.00                    |  |  |  |  |  |  |
| ⊡ Linearization                                                                       | Software Build Number 170                  |  |  |  |  |  |  |
|                                                                                       |                                            |  |  |  |  |  |  |
| ⊡ · Digital I/O                                                                       | Serial Number 5946                         |  |  |  |  |  |  |
|                                                                                       | Date of Manufacture 1142                   |  |  |  |  |  |  |
|                                                                                       | Actual IP Addressing Mode Fixed IP Address |  |  |  |  |  |  |
| . Special Output Function                                                             | IP Actual Address Part 1 10                |  |  |  |  |  |  |
| E Function Key                                                                        |                                            |  |  |  |  |  |  |
| H. Global                                                                             | PACTUAL Address Part 2 3                   |  |  |  |  |  |  |
| Communications 1                                                                      | IP Actual Address Part 3 38                |  |  |  |  |  |  |
| Communications 2                                                                      | IP Actual Address Part 4 69                |  |  |  |  |  |  |
|                                                                                       | IP Actual Address Part 5 0                 |  |  |  |  |  |  |
| ⊕ Analog Input                                                                        |                                            |  |  |  |  |  |  |
|                                                                                       |                                            |  |  |  |  |  |  |
| ⊡ Digital I/O                                                                         |                                            |  |  |  |  |  |  |
|                                                                                       |                                            |  |  |  |  |  |  |
| Control Loop                                                                          |                                            |  |  |  |  |  |  |
| E Sancial Octavet Evention                                                            |                                            |  |  |  |  |  |  |
|                                                                                       |                                            |  |  |  |  |  |  |
| ± Custom Setup                                                                        |                                            |  |  |  |  |  |  |
|                                                                                       |                                            |  |  |  |  |  |  |
| Diagnostics                                                                           | Range: Not Applicable                      |  |  |  |  |  |  |
|                                                                                       | Copy Settings                              |  |  |  |  |  |  |
| Cancel Help                                                                           |                                            |  |  |  |  |  |  |

You can use your PC to check the IP address of the PM controller by using a DOS Command prompt and ping the address for response. The PC must be on the same logical IP address as the controller. This screen capture shows four responses of a device at 10.3.38.69 so we know the IP address is correct (if using this in the controller) and that the wiring is working.

Administrator: C:\Windows\system32\cmd.exe Microsoft Windows [Uersion 6.1.7601] Copyright (c) 2009 Microsoft Corporation. All rights reserved. C:\Users\ >ping 10.3.38.69 Pinging 10.3.38.69 with 32 bytes of data: Reply from 10.3.38.69: bytes=32 time=1ms TTL=64 Reply from 10.3.38.69: bytes=32 time(1ms TTL=64 Reply from 10.3.38.69: bytes=32 time(1ms TTL=64 Reply from 10.3.38.69: bytes=32 time(1ms TTL=64 Reply from 10.3.38.69: bytes=32 time(1ms TTL=64 Reply from 10.3.38.69: bytes=32 time(1ms TTL=64 Reply from 10.3.38.69: bytes=32 time(1ms TTL=64 Reply from 10.3.38.69: bytes=32 time(1ms TTL=64 Ping statistics for 10.3.38.69: Packets: Sent = 4, Received = 4, Lost = 0 (0% loss), Approximate round trip times in milli-seconds:

Now let's review the sequence of tasks to be accomplished in the PLC.

- 1) *Create a list of PLC outputs like the default* show in the users' guide if you plan to change the O to T assembly members. Previously you identified the controller parameters to be written into from the PLC. The PLC references these as outputs. The controller references these as CIP Implicit Assembly Input Member Quantity (O to T). See the PM Integrated Users' Guide for any parameter having a CIP register for other choices. Count the assembly member number required. This is the same thing we did earlier but repeated here in case you skipped to this section.
- 2) Create a list of PLC inputs like the default show in the users' guide if you plan to change the T to O assembly members. The PLC references these as inputs. The controller references these as CIP Implicit Assembly Output Member Quantity (T to O). Count the assembly member number required. See the PM users' guide for any parameter having a CIP register for other choices. This is the same thing we did earlier but repeated here in case you skipped to this section.
- 3) For now, let's assume you will use the whole list as is and accept all 20 inputs with the assembly members as defined. Had you only wanted the first 5 assembly members, then you can change the size to match in the PM controller and PLC. You can also change the arrangement of parameters in the list or redefine those assembly members. We will cover changing an assembly member later in the document.
- 4) *Open RSLogix5000* and add a Generic Module to PLC project. Right click on Ethernet and select New Module.

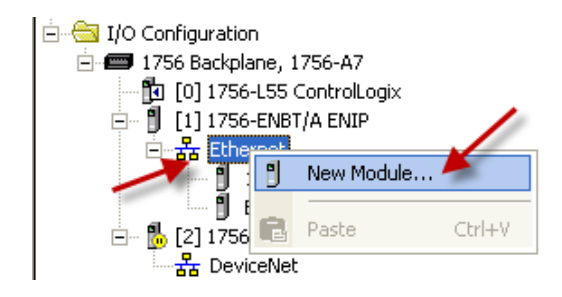

5) *Expand Communications* and scroll to ETHERNET-MODULE with description of Generic Ethernet Module. Select this option and click OK.

| Select Module                                     |                                                                                                    |                                                                                                    |                                                                                                    |
|---------------------------------------------------|----------------------------------------------------------------------------------------------------|----------------------------------------------------------------------------------------------------|----------------------------------------------------------------------------------------------------|
| Module                                            | Description                                                                                                   | Vendor                                                                                                    |                                                                                                    |
| Communications                                    | Select Module Module Module 788-ENBT/A 788-EWEB/A 794-AENT/A 794-AENT/B 794-AENT/B 794-AENT/B FTHERNET-BRIDGE | Description V<br>1788 10/100 Mbps Ethernet Bridge, Twisted-Pair Media A<br>1788 10/100 Mbps Ethernet Bridge w/Enhanced Web Serv A<br>1794 10/100 Mbps Ethernet Adapter, Twisted-Pair Media A<br>1794 10/100 Mbps Ethernet Adapter, Twisted-Pair Media A<br>. 10/100 Mbps Ethernet Port on DriveLogix5730 A<br>Generic EtherNet/IP CIP Bridge A | endor<br>Ilen-Bradley<br>Ilen-Bradley<br>Ilen-Bradley<br>Ilen-Bradley<br>Ilen-Bradley<br>Ilen-Bradley |
| - 1768-ENBT/A<br>- 1768-EWEB/A<br>- 1769-L32E Eth | El HERNE IMODULE     EtherNet/IP     PH-PSSCENA/A      Digital     Drives     HMI                             | Generic Ethernet Module         A           SoftLogix5800 EtherNet/IP         A           Ethernet Adapter, Twisted-Pair Media         P                                                                                                    | Ien-Bradley<br>arker Hannif                                                                           |
| By Category                                       | By Category By V                                                                                              | endor Favorites                                                                                                    | Add Favorite                                                                                          |
|                                                   |                                                                                                    | OK Cancel                                                                                                    | Help                                                                                                  |

6) *Enter a descriptive name, add description to identify product on network and enter IP Address of PM Controller.* I used PMI \_1 for PM Integrated controller with ZONE 1 on display.

| New Module                                                                                    |                                                         |
|-----------------------------------------------------------------------------------------------|---------------------------------------------------------|
| Type: ETHERNET-MODULE Generic Etherne<br>Vendor: Allen-Bradley<br>Parent: ENIP<br>Name: PML 1 | et Module                                               |
| Description: EZ-ZONE PM controller at flow station                                            | Assembly<br>Instance: Size:<br>Input: 125 1 (32-bit)    |
| Comm Format: Data - DINT Address / Host Name IP Address: 10 . 3 . 38 . 69                     | Configuration: 0 (8-bit) Status Input:  Status Quitout: |
| ☑ Host Name:<br>☑<br>☑ Open Module Properties                                                 | OK Cancel Help                                          |

7) Define the I/O Implicit Assembly; enter Input Assembly Instance 101, Output Assembly Instance 100, and Configuration 128 with a size of 0. Set the Input Size to the number of parameters to be read from the EZ-ZONE PM controller by the PLC plus one 32-bit value representing the status of the PM controller. This screen capture shows Comm Format as Data - DINT (32-bit). If we use the default of 20 read members (T to 0), add 1 for a status word so the Input Size is 21. If we use the default of 20 write members (O to T), the Output Size is 20. When set for Data - INT (16-bit) or Data - SINT (8-bit), change the size appropriately. The PLC Input Size must be set to a minimum of 1 (32-bit) and Output Size of 0. That would mean no implicit messaging will occur other than a status word. You only do this if you intend on using explicit messages exclusively. The smallest EZ-ZONE PM CIP Implicit Assembly Input/Output Member Quantity size is 0. The most common mistake is entering incorrect connection parameters here. Remember to choose the sizes based on need from 0 to 20 members in the PM controller. You can use the requested packet interval (RPI) setting to minimize traffic if concerned.

| New Module                                   |                                                                                                    |                                 |         |     |         | × |  |  |
|----------------------------------------------|----------------------------------------------------------------------------------------------------|---------------------------------|---------|-----|---------|---|--|--|
| Type:<br>Vendor:<br>Parent:                  | ETHERNET-MODULE Generic Ethernet<br>Allen-Bradley<br>ENIP                                                                            | Module                          | ametera |     |         |   |  |  |
| Name:<br>Description:                        | Iame:     PMI_1       Jescription:     EZ-ZONE PM controller at flow       station     Input:       101     21       20     (32-bit) |                                 |         |     |         |   |  |  |
| Comm Format                                  | : Data - DINT                                                                                                    | Configuration:                  | 128     | 0   | (8-bit) |   |  |  |
| <ul> <li>IP Addr</li> <li>Host Na</li> </ul> | ess: 10 . 3 . 38 . 69                                                                                                    | Status Input:<br>Status Output: |         |     |         |   |  |  |
| 🔽 Open Mod                                   | ule Properties                                                                                                    | ок                              | Can     | cel | Help    |   |  |  |

8) *Enter Requested Packet Interval (RPI) setting* in Module properties, connection tab. Enter a value equal to or greater than 250.0 mS. Use the (RPI) setting to minimize network traffic if concerned. This setting determines the speed for data transaction of implicit messaging; larger values mean less frequent transactions.

| Module Properties: ENIP (ETHERNET-MODULE 1.1)                   | × |
|-----------------------------------------------------------------|---|
| General Connection* Hodule Info                                 |   |
|                                                                 |   |
| Hequested Packet Interval (HPI): 250.0 = ms (1.0 - 3200.0 ms)   |   |
|                                                                 |   |
| Major Fault Un Controller If Connection Fails While in Run Mode |   |
| Made Frank                                                      |   |
| Module Fault                                                    |   |
|                                                                 |   |
|                                                                 |   |
|                                                                 |   |
|                                                                 |   |
| Status: Offline OK Cancel Apply Help                            |   |

- 9) *Connect the PLC to the PM controller* via EtherNet/IP using an industrial EtherNet/IP rated switch.
- 10) *Load project to PLC* to test communications.
- 11) Click on Program Tags, Scope: ControlLogix while in Run Mode. Note the newly created tags are there.

| 😹 windplclab01 - Remote Desktop Connection                                                                                                    |                                                                                                    |                                        |                 |                                         |  |  |  |  |
|----------------------------------------------------------------------------------------------------|----------------------------------------------------------------------------------------------------|----------------------------------------|-----------------|-----------------------------------------|--|--|--|--|
| 🖁 RSLogix 5000 - ControlLogix in ControlLogix_PM. ACD [1756-L55]*                                                                                                    |                                                                                                    |                                        |                 |                                         |  |  |  |  |
| ile Edit View Search Logic Communications Tools Window Help                                                                                                    |                                                                                                    |                                        |                 |                                         |  |  |  |  |
|                                                                                                    |                                                                                                    |                                        |                 |                                         |  |  |  |  |
| Rem Run                                                                                                    | Path: ENIP_PLC\192.168.0.50\Backplane\0*                                                                                                    | <b>→</b> #                             |                 |                                         |  |  |  |  |
| No Edits<br>Redundancy<br>Redundancy<br>Redunda | Imail         Imail         Imail <td< td=""><td>er/Counter</td><td></td><td></td></td<> | er/Counter                             |                 |                                         |  |  |  |  |
| Controller ControlLogix                                                                                                    | Controller Tags - ControlLogix(control<br>Scope: 10 ControlLogix  Show                                                                                                    | o <mark>ller)</mark><br>STRING, ALARM, | ALARM_ANALOG, A | ALARM_DIGITAL, AXIS_CONSUMED, AXIS_GENI |  |  |  |  |
| Power-Up Handler                                                                                                    | Name 🛆                                                                                                    | Alias For                              | Base Tag        | Data Type                               |  |  |  |  |
| 📄 🤤 MainTask                                                                                                    | + Local:2:I                                                                                                    |                                        |                 | AB:1756_DNB_500Bytes:I:0                |  |  |  |  |
| 🗄 🚭 MainProgram 🖌                                                                                                    | +-Local:2:0                                                                                                    |                                        |                 | AB:1756_DNB_496Bytes:0:0                |  |  |  |  |
| Program Tags                                                                                                    | +-Local:2:S                                                                                                    | 4                                      |                 | AB:1756 DNB Status 128Bytes:S:0         |  |  |  |  |
|                                                                                                    |                                                                                                    |                                        |                 | AB:ETHERNET_MODULE:C:0                  |  |  |  |  |
|                                                                                                    |                                                                                                    |                                        |                 | AB:ETHERNET_MODULE_DINT_84Bytes:I:0     |  |  |  |  |
| Motion Groups                                                                                                    |                                                                                                    |                                        |                 | AB:ETHERNET_MODULE_DINT_80Bytes:0:0     |  |  |  |  |
| Ungrouped Axes                                                                                                    |                                                                                                    | <u> </u>                               |                 |                                         |  |  |  |  |

12) *View Monitor Tags tab. Expand the Input Data (PMI\_1:I in my project)* to see actual raw data being displayed. This is the Target to Originator data. Change the Style for the first Assembly Member to Binary. Change the Style for the second Assembly Member to Hex. We used the default PM controller assembly in our example so the first Assembly Member is the status word shown here. It will always be the same. The second Assembly Member is the Analog Input 1, Analog Input Value shown as 16#429c\_0895. Since this value is a 32-bit floating point (real data type) shown in raw format, the number is large and constantly changing. If we convert this to a real number, it equals 78.01676 which happen to be the temperature of 78 being displayed on the PM controller in degrees F. Recall that the display units of the communications are independent of the display units for the LED. Be sure the communications and LED units are the same if comparisons are to be made.

| 🖉 Controller Tags - ControlLogi | x(controller)                               |                   |                 |
|---------------------------------|---------------------------------------------|-------------------|-----------------|
| Scope: 🛐 ControlLogix 💌 🔄       | Show STRING, ALARM, ALARM_ANALOG, ALARM_DIG | ITAL, AXIS_CONSU  | JMED, AXIS_GENE |
| Name 🛆                          | Value 🗲                                     | Force Mask 🗲 Styl | e Data Tr       |
| +-Local:2:I                     | {}                                          | {}                | AB:175          |
|                                 | {}                                          | {}                | AB:175          |
|                                 | {}                                          | {}                | AB:175          |
| ± ₽/11_1:C                      | ()                                          | {}                | AB:ETH          |
|                                 | ()                                          | {}                | AB:ETH          |
|                                 | ()                                          | { } Dec           | imal DINT[2     |
|                                 | 2#0000_0000_0000_0001_0001_0000_0000        | Bina              | ary DINT        |
|                                 | 16#429c_0895                                | He                | DINT            |
|                                 | 61                                          | Dec               | imal DINT       |
|                                 | 0                                           | Dec               | imal DINT       |
|                                 | 246                                         | Dec               | imal DINT       |
|                                 | 88                                          | Dec               | imal DINT       |
|                                 | 88                                          | Dec               | imal DINT       |
|                                 | 88                                          | Dec               | imal DINT       |
|                                 | 88                                          | Dec               | imal DINT       |
|                                 | 41                                          | Dec               | imal DINT       |
|                                 | 41                                          | Dec               | imal DINT       |
|                                 | 10                                          | Dec               | imal DINT       |
|                                 | 0                                           | Dec               | imal DINT       |
|                                 | 0                                           | Dec               | imal DINT       |
|                                 | 0                                           | Dec               | imal DINT       |
|                                 | 1                                           | Dec               | imal DINT       |
| + PMI_1:I.Data[16]              | 61                                          | Dec               | imal DINT       |
| + PMI_1:I.Data[17]              | 0                                           | Dec               | imal DINT       |
| + PMI_1:I.Data[18]              | 0                                           | Dec               | imal DINT       |
| + PMI_1:I.Data[19]              | 0                                           | Dec               | imal DINT       |
| + PMI_1:I.Data[20]              | 0                                           | Dec               | imal DINT       |
| +-PMI_1:0                       | ()                                          | {}                | AB:ETH          |
|                                 |                                             |                   |                 |
| Monitor Tags / Edit Tags /      | •                                           |                   |                 |

13) *View Monitor Tags tab. Expand the Output Data (PMI\_1:0 in my project)* to test the Originator to Target assembly. Recall that the default assembly has the first Assembly Member defined as Loop Control Mode. According to the PM Integrated Users' guide, the values for Control Mode are 10=Auto (Closed Loop), 54=Manual (Open Loop) or 62=Off (no control). The register is of data type DINT.

| 🖉 Controlle                                                                                         | er Tags - ControlLogia                        | (controller)    |                                                        |                   |                                    | . 🗆 🛛          |
|----------------------------------------------------------------------------------------------------|-----------------------------------------------|-----------------|--------------------------------------------------------|-------------------|------------------------------------|----------------|
| Scoge: 🚺 ControlLogix 🔄 Show STRING, ALARM, ALARM_ANALOG, ALARM_DIGITAL, AXIS_CONSUMED, AXIS_GENERI |                                               |                 |                                                        |                   |                                    |                |
| Name                                                                                                | Δ                                             | Value           | +                                                      | Force Mask 🕈      | Style                              | Data Typ 🔺     |
| +-Local:2                                                                                           | :I                                            |                 | ()                                                     | {}                | ,                                  | AB:1756_       |
| 📃 🛨 - Local: 2                                                                                      | :0                                            |                 | ()                                                     | {}                | ///                                | AB:1756_       |
| +-Local:2                                                                                           | :S                                            |                 | ()                                                     | {}                | ,                                  | AB:1756_       |
|                                                                                                    | C                                             |                 | {}                                                     | {}                | ,                                  | AB:ETHE        |
|                                                                                                    |                                               |                 | ()                                                     | {}                | ,                                  | AB:ETHE        |
| УРМІ_                                                                                               | 1:I.Data                                      |                 | {}                                                     | {}                | Decimal I                          | DINT[21]       |
| □ PMI_1:                                                                                            | 0                                             |                 | ()                                                     | {}                | ,                                  | AB:ETHE        |
| - PMI                                                                                               | 1:0.Data                                      |                 | {}                                                     | {}                | Decimal                            | DINT[20]       |
| P                                                                                                   | MI_1:0.Data[0]                                |                 | 0                                                      |                   | Decimal I                          | DINT           |
| - P                                                                                                 | MI_1:0.Data[1]                                |                 | 0                                                      |                   | Decimal I                          | DINT           |
| H-P                                                                                                 | MI_1:0.Data[2]                                |                 | 0                                                      |                   | Decimal I                          | DINT           |
| <b>CIP</b> Implic                                                                                   | it O to T (Originate                          | or to Target)   | Assembly Structure                                     |                   |                                    |                |
|                                                                                                    |                                               | Origi           | CIP Implicit Assembly<br>nator (Master) to Target (PM) |                   |                                    |                |
| Assembly<br>Members                                                                                 | PM Assembly<br>Class, Instance,<br>Attritbute | PM<br>Data Type | Parameter                                              | Pa<br>Class<br>At | rameter<br>, Instance,<br>tritbute | PLC<br>Data Ty |
| 1 🍧                                                                                                 | 0x77, 0x01, 0x01                              | DINT            | Loop Control Mode                                      | 0x97,             | 0x01, 0x01                         | DINŤ           |
|                                                                                                    | M(_1:0.Data[10]                               |                 |                                                        |                   | Decimal                            |                |
|                                                                                                    | M_1.0.Data[11]                                |                 |                                                        |                   | Decimal                            |                |
|                                                                                                    | ML_1:0.Data[12]                               |                 |                                                        |                   | Decimal                            |                |
|                                                                                                    | M_1.0.Data[13]                                |                 |                                                        |                   | Decimal                            |                |
|                                                                                                    | M_1.0.Data[14]                                |                 |                                                        |                   | Decimal                            |                |
|                                                                                                    | M_1.0.Data[10]                                |                 | 0                                                      |                   | Decimal                            | DINT           |
|                                                                                                    | M_1:0.Data[10]                                |                 |                                                        |                   | Decimal                            | DINT           |
|                                                                                                    | M_1:0.Data[18]                                |                 | 0                                                      |                   | Decimal                            |                |
| H-P                                                                                                 | MI 1:0.Data[19]                               |                 | <br>                                                   |                   | Decimal                            | DINT           |
|                                                                                                    |                                               |                 |                                                        |                   | - Johnar                           |                |
| Monit                                                                                               | or Tags (Edit Tags /                          |                 | •                                                      |                   |                                    |                |

14) *Double click in the Value box and change the value to 62* to place the PM control loop to Off (no control). Validate the PM controller displays the word **FF** where the set point is on the green LED.

| Controller Tags - ControlLog                                                                        | ix(controller) |              |         |            |  |  |
|----------------------------------------------------------------------------------------------------|----------------|--------------|---------|------------|--|--|
| Scope: 🛱 ControlLogix 💌 Show STRING, ALARM, ALARM_ANALOG, ALARM_DIGITAL, AXIS_CONSUMED, AXIS_GENERI |                |              |         |            |  |  |
| Name 🛆                                                                                              | Value *        | Force Mask 🕈 | Style   | Data Typ 🔺 |  |  |
|                                                                                                    | ()             | {}           |         | AB:1756_   |  |  |
|                                                                                                    | ()             | {}           |         | AB:1756_   |  |  |
|                                                                                                    | ()             | {}           |         | AB:1756_   |  |  |
|                                                                                                    | ()             | {}           |         | AB:ETHE    |  |  |
| E-PMI_1:I                                                                                           | ()             | {}           |         | AB:ETHE    |  |  |
|                                                                                                    | ()             | {}           | Decimal | DINT[21]   |  |  |
|                                                                                                    | ()             | {}           |         | AB:ETHE    |  |  |
| PMI_1:0.Data                                                                                        | ()             | {}           | Decimal | DINT[20]   |  |  |
|                                                                                                    | ✓ 62           |              | Decimal | DINT       |  |  |
| +-PMI_1:0.Data[1]                                                                                   | 0              |              | Decimal | DINT       |  |  |

We now have a functioning system where implicit messaging is occurring. The next step is to create a structure to convert the raw data to identifiable tags and readable values.

15) Right click on User-Defined below Data Types. Select New Data Type...

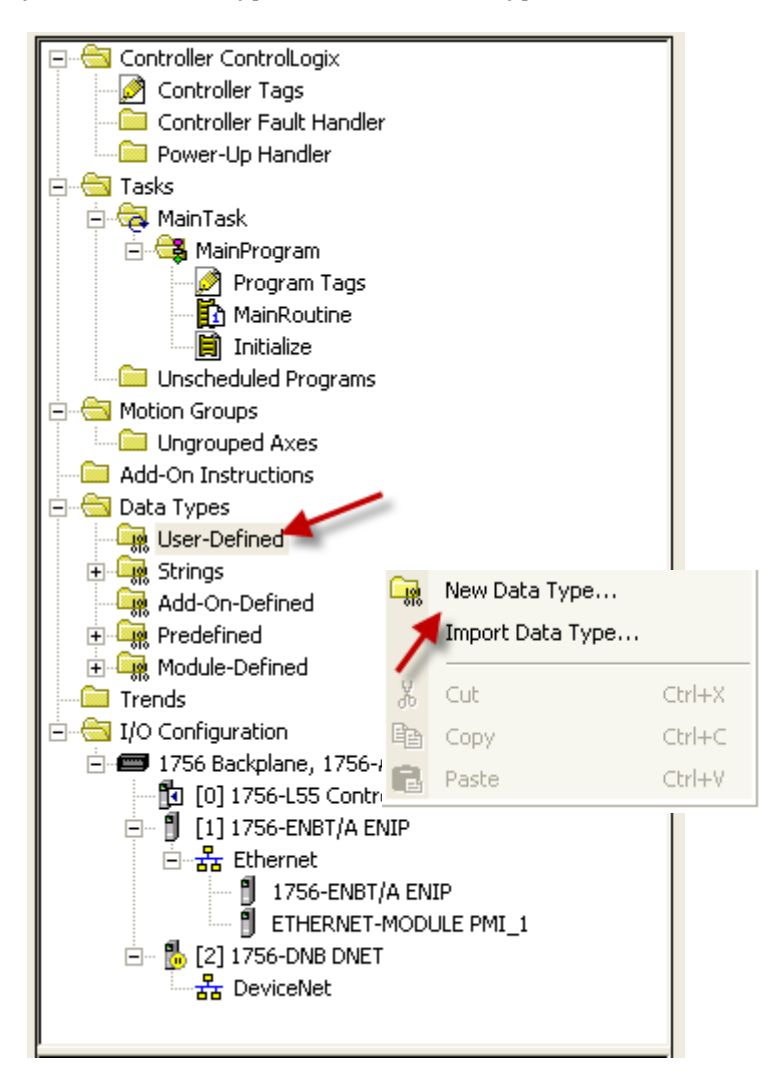

16) *Define User Data Type* to match output assembly of PM controller. Provide a name to help identify the data structure. Include a description for further understanding. For each Member, enter in a short name, data type for the parameter being entered and a description. Click Apply and the screen will update the Data Type Size. It must match the previous configuration for assembly size. It is shown in bytes instead of word length here (32-bits = 4 bytes).

In this screen capture I labeled the default assembly members for the T2O. I included the Class, Instance and Attribute number for each element in the description to cross reference to the PM Integrated Users' Guide to ensure I know which items are being used; Class is in Hex, Instance in Decimal and Attribute in Hex format. If you change the default assembly, you will change the Name, Data Type and Description here to match. The Data Type defines the Style and this must match the data type listed in the PM Integrated User's Guide for the appropriate parameter. REAL and Float mean the same thing and DINT and unsigned integer are the same. The PM Integrated Users' Guide will identify parameter Data Type as float or unsigned integers.

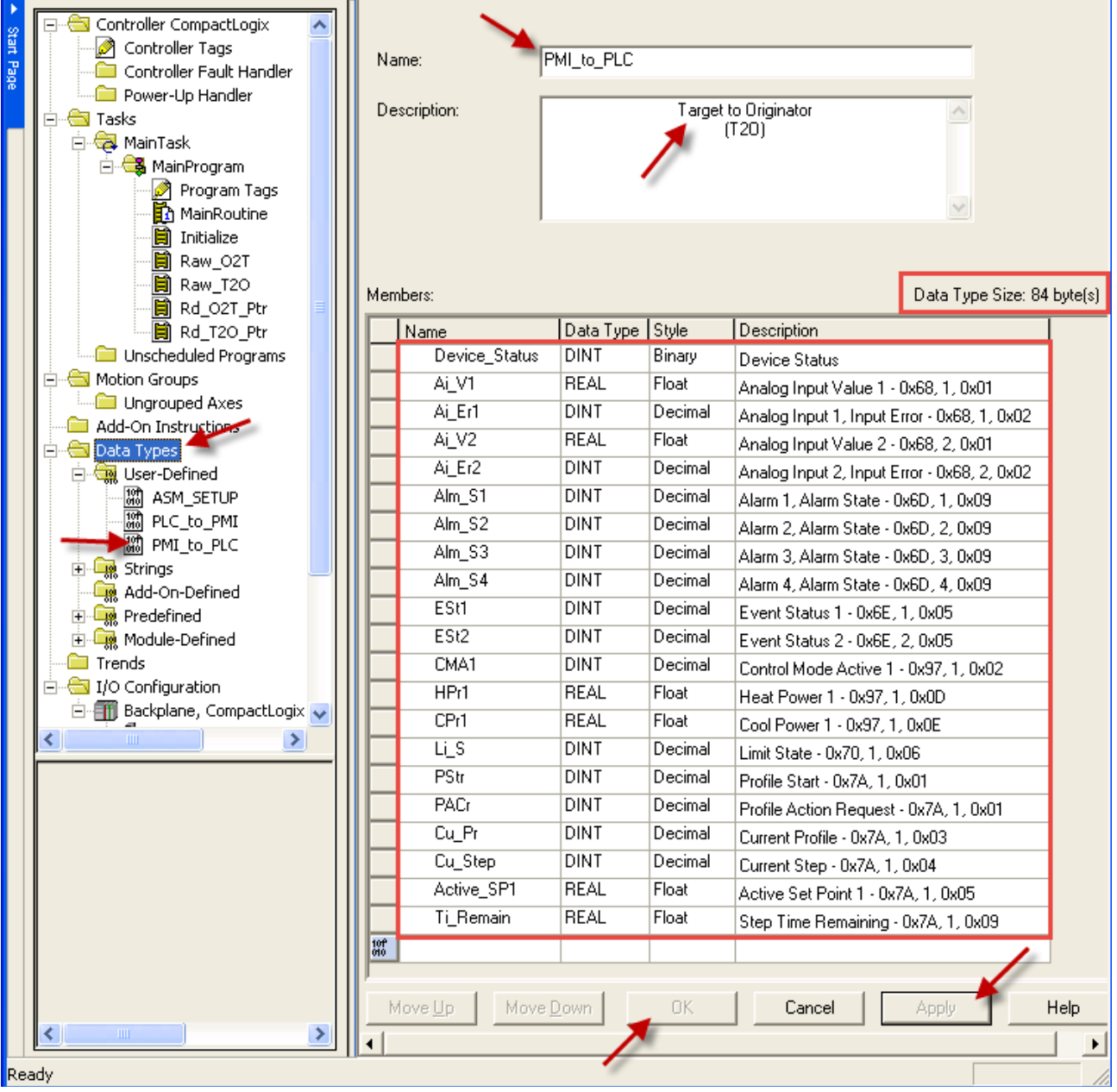

17) *Define User Data Type* to match input assembly of PM controller. Provide a name to help identify the data structure. Include a description for further understanding. For each Member, enter in a short name, data type for the parameter being entered and a description. Click Apply and the screen will update the Data Type Size. It must match the previous configuration for assembly size. It is shown in bytes instead of word length here (32-bits = 4 bytes).

In this screen capture I labeled the default assembly members for the O2T. I included the Class, Instance and Attribute number for each element in the description to cross reference to the PM Integrated Users' Guide to ensure I know which items are being used; Class is in Hex, Instance in Decimal and Attribute in Hex format. If you change the default assembly, you will change the Name, Data Type and Description here to match. The Data Type defines the Style and this must match the data type listed in the PM Integrated User's Guide for the appropriate parameter. REAL and Float mean the same thing and DINT and unsigned integer are the same. The PM Integrated User's Guide will identify parameter Data Type as float or unsigned integers.

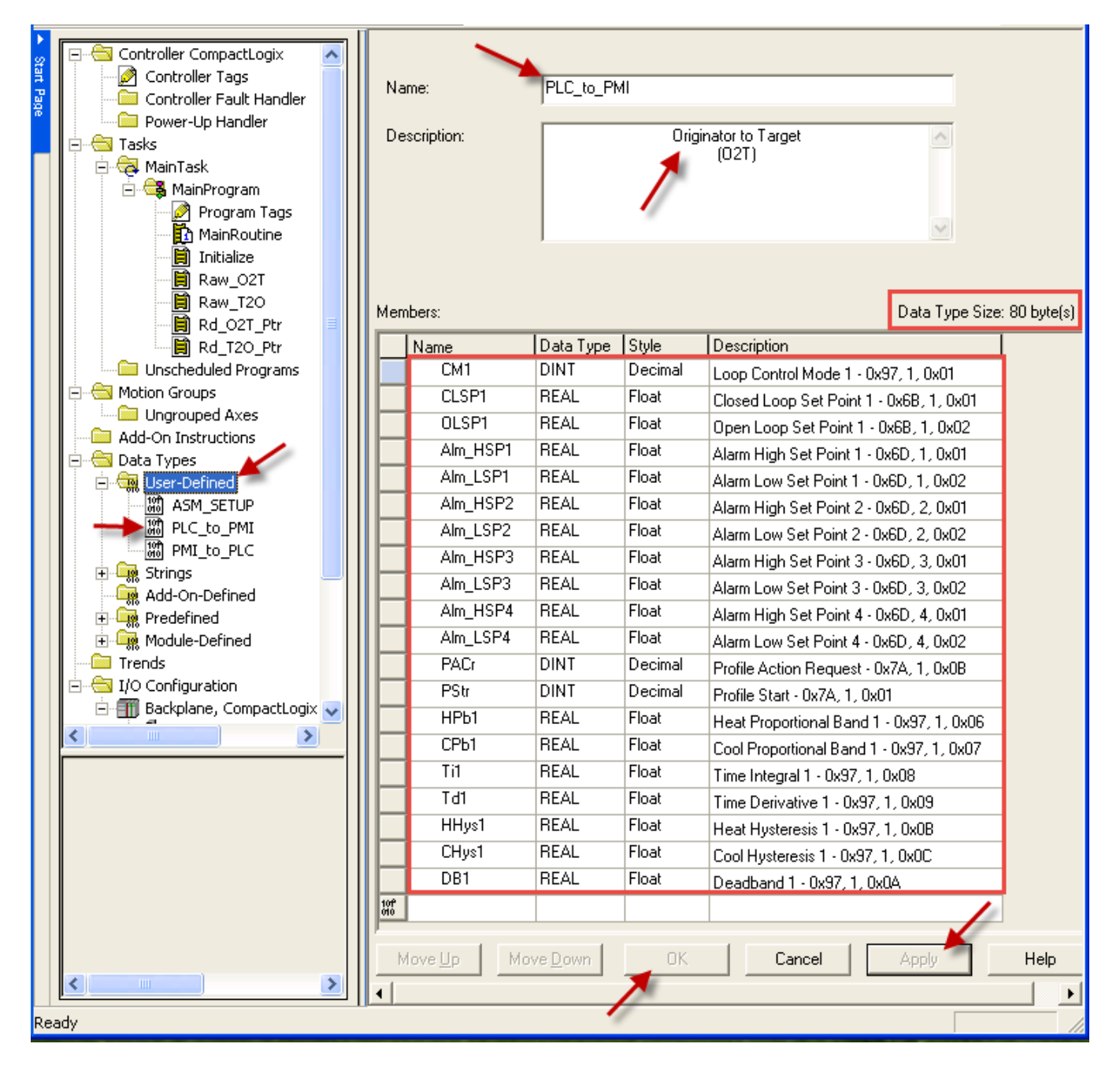

18) Program ladder logic to copy data between user data type (O2T) and implicit assembly originator. Add a Subroutine with copy block. This instruction will copy from the user structure PMI\_1\_O2T into PMI\_1:0.Data(0). Be sure the Length (20 in my example) matches the number of members being copied as defined earlier.

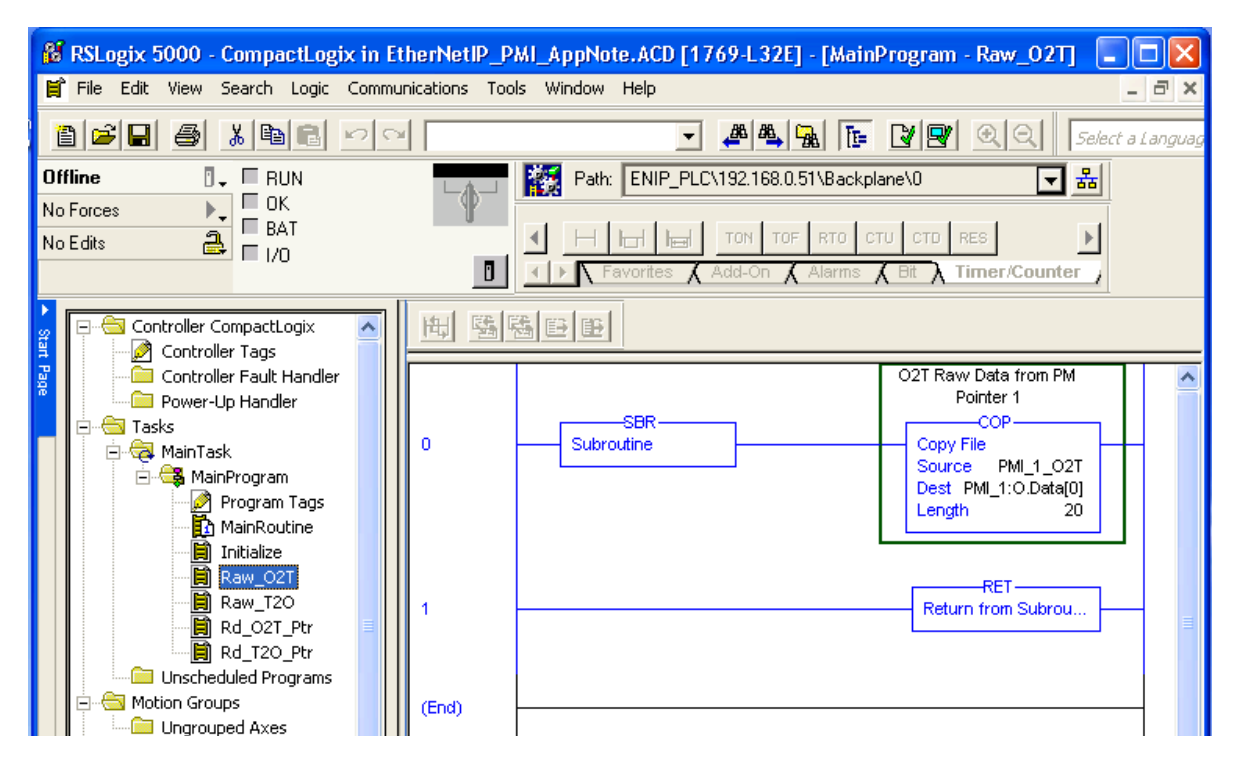

19) Program ladder logic to copy data between user data type target and implicit assembly originator (T2O). Add Subroutine with copy block. This instruction will copy into the user data type PMI\_1:I.Data(0) to PMI\_1\_T2O. Be sure the Length is set to 1.

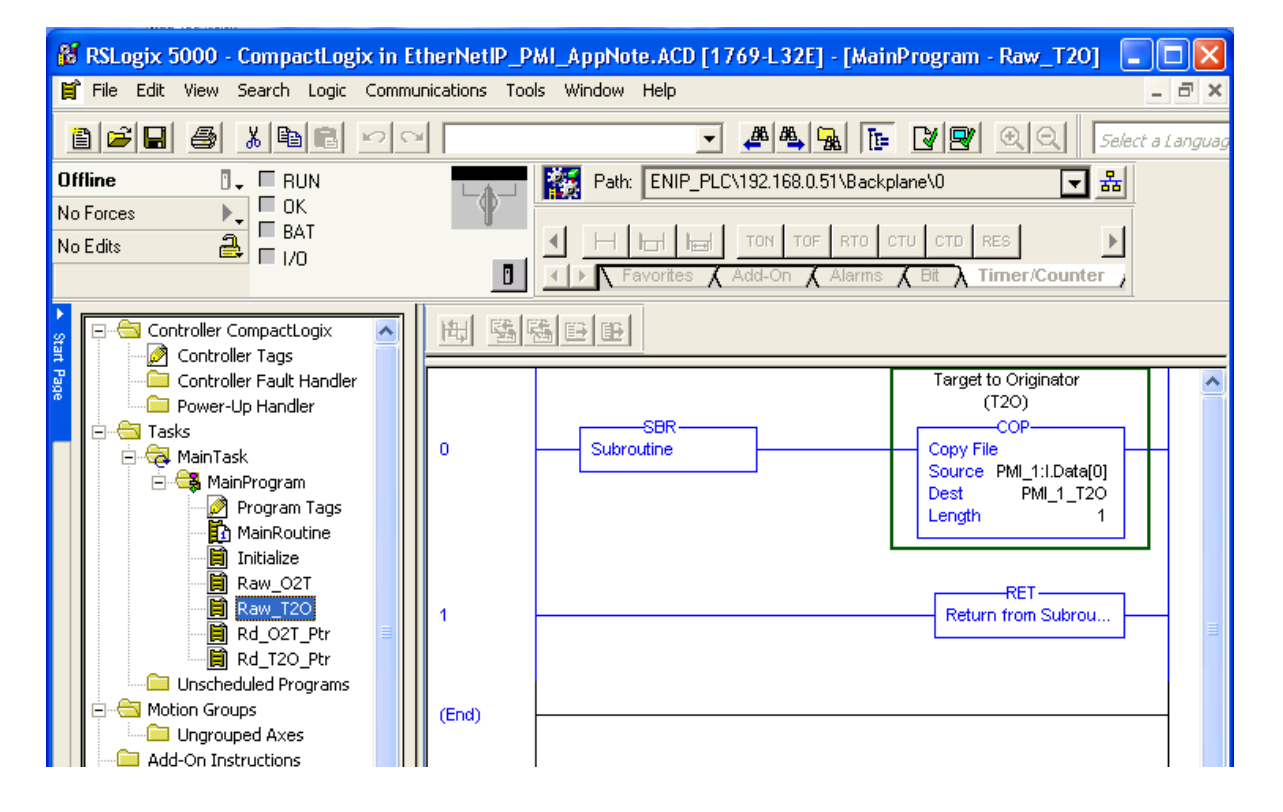

20) *Insert ladder logic in MainRoutine to call subroutines*. The subroutines will now copy between raw data format and the user defined data type. Data will appear correctly converted under Controller Tags, PMI\_1\_02T and PMI\_1\_T2O.

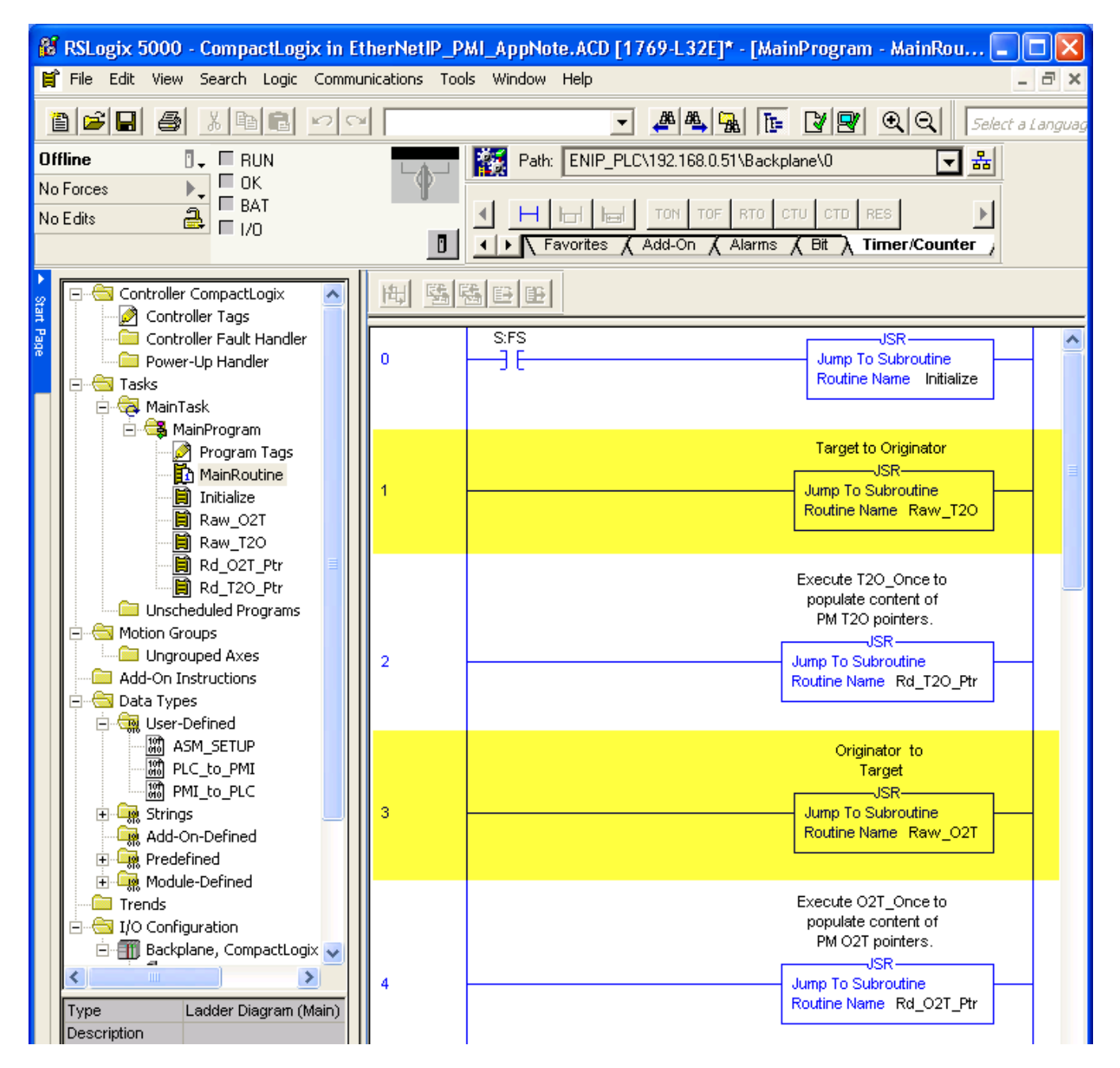

21) *Enter Run Mode on PLC and test PMI\_1\_02T user defined data type tags.* Here I changed the control mode between Manual=54 and Auto=10. Then I validated that the controller responded. Next I changed the CLSP1 (Closed Loop Set Point 1) to 85.0 and validated the response.

| 👪 RSLogix 5000 - CompactLogix in EtherNetIP_PMI_AppNote.ACD [1769-L32E]* - [Controller Tags - CompactLogix(controlle |                              |                         |                 |                       |  |  |  |
|----------------------------------------------------------------------------------------------------|------------------------------|-------------------------|-----------------|-----------------------|--|--|--|
| 🎽 File Edit View Search Logic Comm                                                                                   | unications Tools Window Help |                         |                 |                       |  |  |  |
| 🖹 🖆 🖶 🎒 🖻 🗠 🗠 💽 💽 🗾 🖉 🖉 🛃 💽 🖾 🖳 Select a Language                                                                    |                              |                         |                 |                       |  |  |  |
| Bem Run 🚺 🗖 Run Mode                                                                                                 | REN Path: ENIP_PLC\1         | 92.168.0.51\Backplane\0 | -               | 몲                     |  |  |  |
| No Forces                                                                                                    |                              |                         |                 |                       |  |  |  |
|                                                                                                    |                              | TON TOF RTO CTU C       | TD RES          | •                     |  |  |  |
|                                                                                                    | Favorites Ac                 | ld-On 🔏 Alarms 🔏 Bit    | λ Timer/Counter |                       |  |  |  |
|                                                                                                    | Scope: 🛱 CompactLogix 💌 S    | how Show All            |                 | `                     |  |  |  |
| 📱 🛛 🖉 Controller Tags                                                                                                | Name All                     | Value 🗲 Force 🗲         | Stula Data T    | upe Description       |  |  |  |
| Controller Fault Handler                                                                                             | +-PMI_1:0 Data               |                         | Decimal DINTE   | 201 02T Baw Dat       |  |  |  |
| Tasks                                                                                                    |                              | {} {}                   | PLC to          | • PMI Originator to T |  |  |  |
| 📄 🚊 MainTask                                                                                                    | ±-PMI_1_02T.CM1              | 10                      | Decimal DINT    | Originator to T       |  |  |  |
| 🗄 🚭 MainProgram                                                                                                    | PMI_1_02T.CLSP1              | 85.0                    | Float REAL      | Originator to T       |  |  |  |
| Program Tags                                                                                                    | PMI_1_02T.0LSP1              | 0.0                     | Float REAL      | Originator to T       |  |  |  |
| MainRoutine                                                                                                    | PMI_1_02T.Alm_HSP1           | 300.0                   | Float REAL      | Originator to T       |  |  |  |
|                                                                                                    | PMI_1_02T.Alm_LSP1           | 0.0                     | Float REAL      | Originator to T       |  |  |  |
| Raw_T2O                                                                                                    | PMI_1_02T.Alm_HSP2           | 10.0                    | Float REAL      | Originator to T       |  |  |  |
| Rd_02T_Ptr                                                                                                    | PMI_1_02T.Alm_LSP2           | -10.0                   | Float REAL      | Originator to T       |  |  |  |
| Rd_T2O_Ptr                                                                                                    | PMI_1_02T.Alm_HSP3           | 0.0                     | Float REAL      | Originator to T       |  |  |  |
| Unscheduled Programs                                                                                                 | PMI_1_02T.Alm_LSP3           | 0.0                     | Float REAL      | Originator to T       |  |  |  |
|                                                                                                    | PMI_1_02T.Alm_HSP4           | 0.0                     | Float REAL      | Originator to T       |  |  |  |
| Add-On Instructions                                                                                                  | PMI_1_02T.Alm_LSP4           | 0.0                     | Float REAL      | Originator to T       |  |  |  |
| 🖶 🔄 Data Types                                                                                                    |                              | 0                       | Decimal DINT    | Originator to T       |  |  |  |
|                                                                                                    |                              | 0                       | Decimal DINT    | Originator to T       |  |  |  |
|                                                                                                    | PMI_1_02Т.НРЬ1               | 25.0                    | Float REAL      | Originator to T       |  |  |  |
| M PMI to PLC                                                                                                    | —РМІ_1_02Т.СРЬ1              | 180.0                   | Float REAL      | Originator to T       |  |  |  |
| E Strings                                                                                                    | PMI_1_02T.Ti1                | 0.0                     | Float REAL      | Originator to T       |  |  |  |
| Add-On-Defined                                                                                                    |                              | 0.0                     | Float REAL      | Originator to T       |  |  |  |
|                                                                                                    | PMI_1_02T.HHys1              | 3.0                     | Float REAL      | Originator to T       |  |  |  |
| Trends                                                                                                    | PMI_1_02T.CHys1              | 3.0                     | Float REAL      | Originator to T       |  |  |  |
|                                                                                                    | PMI_1_02T.DB1                | 0.0                     | Float REAL      | Originator to T       |  |  |  |
|                                                                                                    | Monitor Tags / Edit Tags /   |                         | •               |                       |  |  |  |
| Ready                                                                                                    |                              |                         |                 |                       |  |  |  |

22) *Test PMI\_1\_T2O user defined data type tags.* Here we see the fixed Device Status word. The Ai\_V1 (Analog Input Value 1) is shown and is constantly changing. Note the raw value has been converted to 80.46 degrees; a real useable number. Also note Ai\_Er1 (Analog Input 1, Input Error) is shown as 61=None. The HPr1 (Heat Power 1) is shown as 18.25% power.

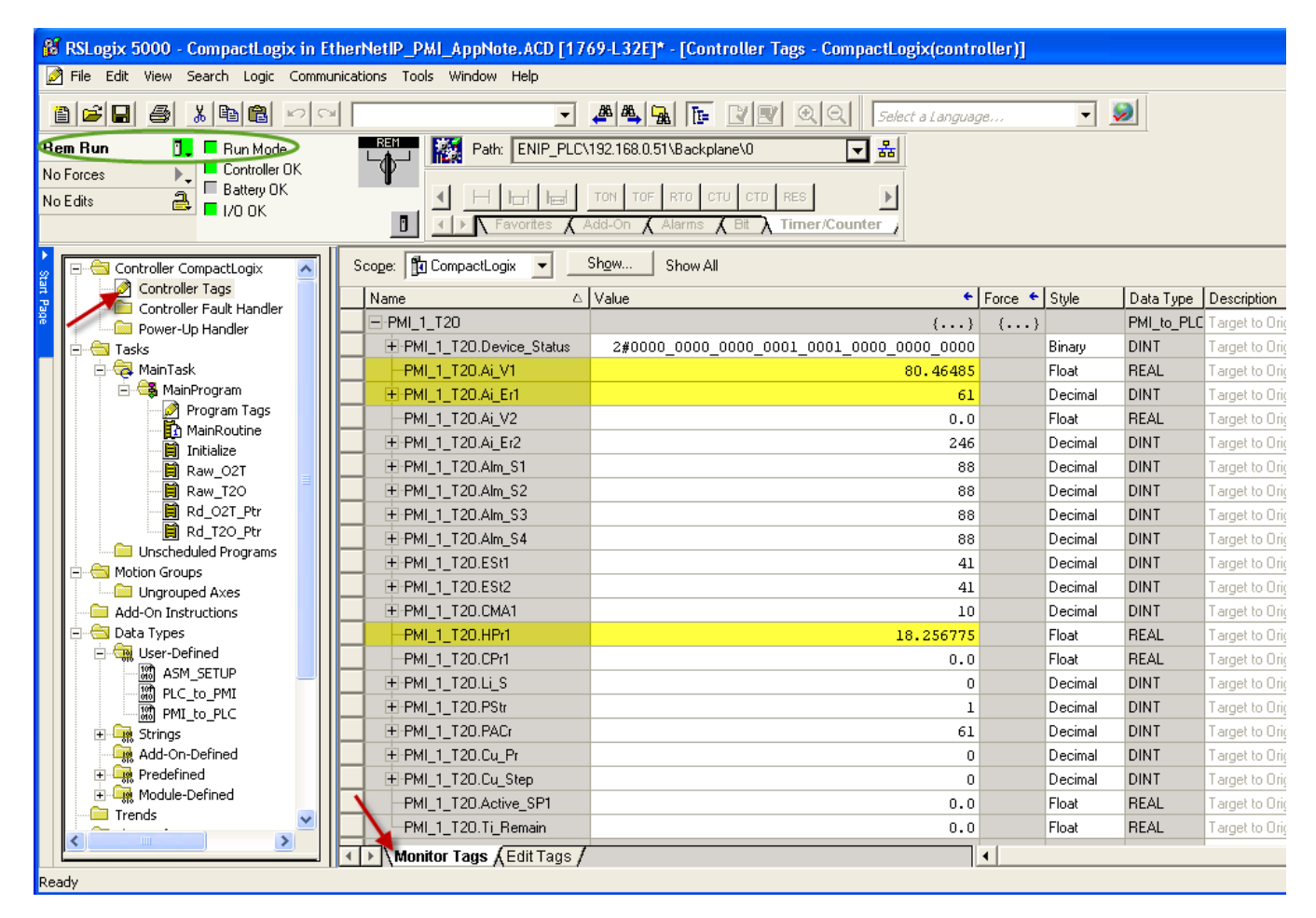

That completes configuration for the implicit assembly using default values. Note that the previous steps used all 20 input and output members with default values. You can choose to make the input/output list smaller independently of each other. Assume you determine that the PM T2O has what is required in the first three members. Then you only set the T2O assembly size to 4 in RSLogix5000 and to 3 in the PM configuration. Only define the first 4 members in the user defined data type tags. Recall that the first member is the device status word. The rest of the document is devoted to changing or rearranging the members in this list.

### EZ-ZONE<sup>®</sup> PM & EtherNet/IP<sup>™</sup> Configuration & Ladder Logic Example AB CompactLogix or ControlLogix PLC Changing a member in the implicit table using an explicit message.

If you require changing the default implicit assembly to an assembly member not shown or to change the order of the assembly members; you simply create a ladder rung that allows a defined message to be sent. Referring to the implicit assembly located in the EZ-ZONE PM manual, note there are registers to be written that contain a pointer of the data to be located in that row.

# **CIP Implicit Assembly Structures**

### CIP Implicit O to T (Originator to Target) Assembly Structure

|                     | CIP Implicit Assembly                         |                 |                                |                                             |                  |  |  |  |
|---------------------|-----------------------------------------------|-----------------|--------------------------------|---------------------------------------------|------------------|--|--|--|
|                     | Originator (Master) to Target (PM)            |                 |                                |                                             |                  |  |  |  |
| Assembly<br>Members | PM Assembly<br>Class, Instance,<br>Attritbute | PM<br>Data Type | Parameter                      | Parameter<br>Class, Instance,<br>Attritbute | PLC<br>Data Type |  |  |  |
| 1                   | 0x77, 0x01, 0x01                              | DINT            | Loop Control Mode              | 0x97, 0x01, 0x01                            | DINT             |  |  |  |
| 2                   | 0x77, 0x01, 0x02                              | DINT            | Closed Loop Set Point          | 0x6B, 0x01, 0x01                            | REAL             |  |  |  |
| 3                   | 0x77, 0x01, 0x03                              | DINT            | Open Loop Set Point            | 0x6B, 0x01, 0x02                            | REAL             |  |  |  |
| 4                   | 0x77, 0x01, 0x04                              | DINT            | Alarm 1 - Alarm High Set Point | 0x6D, 0x01, 0x01                            | REAL             |  |  |  |

Here we see Assembly Member 3 as a register of the pointer 0x77, 1, 0x03. By default, the pointer in this location is 0x6B, 1, 0x02.

I suggest you first use explicit messaging to read the PM O2T and T2O pointers into a User Defined Data Type structure. I created a User-Defined Data Types called ASM\_SETUP which has three elements (one to hold the class, one to hold the instance and the last one holds the attribute. Pick the Data Type as SINT and the Style as Hex.

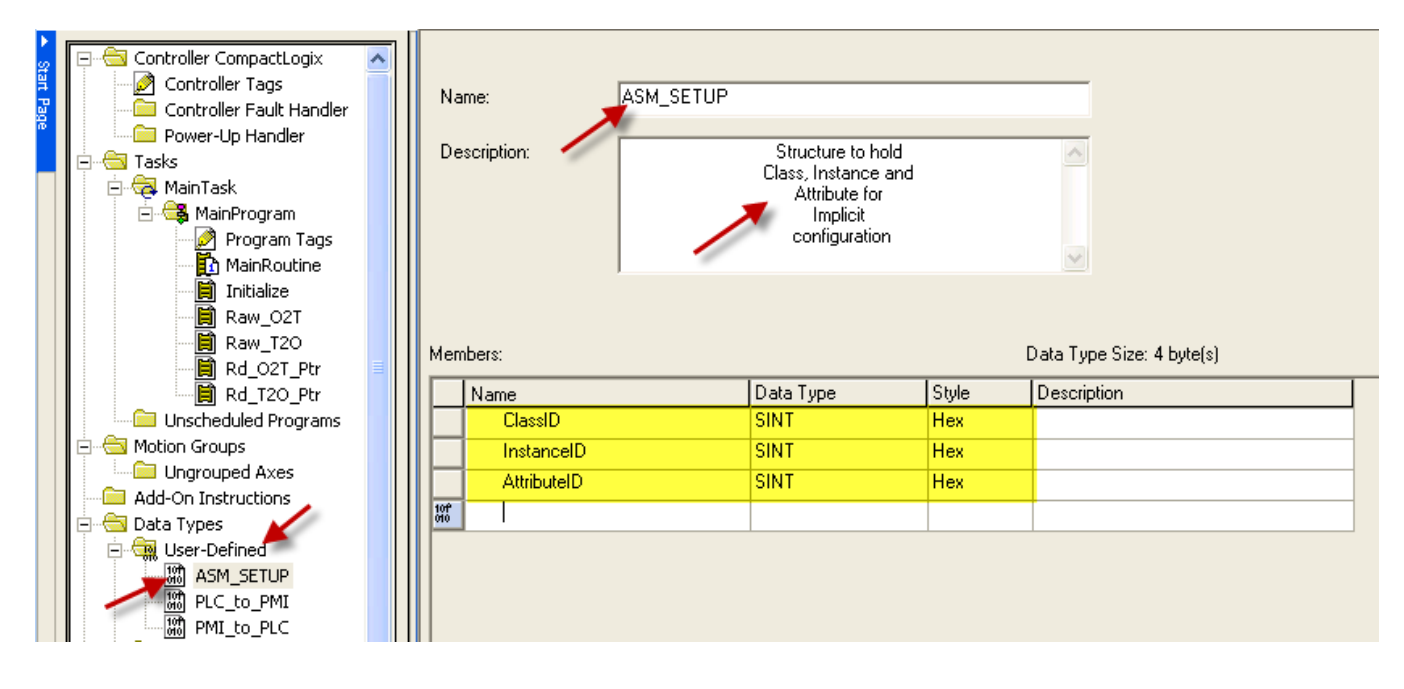

Then create Controller Tags to dimension of 20 for both O2T\_Members and 20 for T2O\_Members. Data Type is ASM\_SETUP[20] which is the structure previously created.

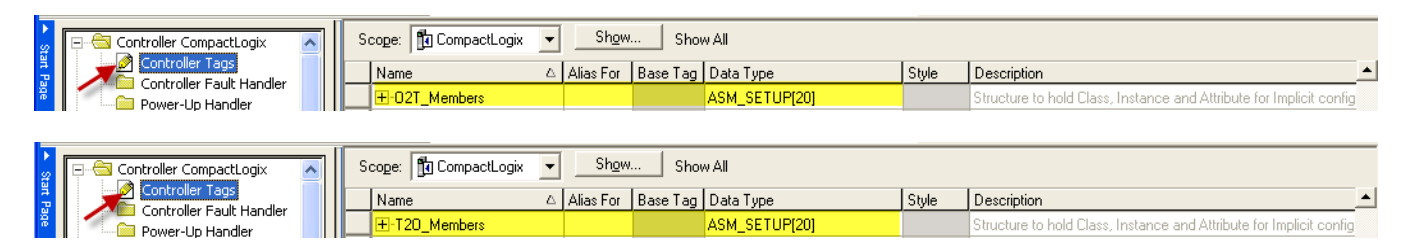

It is not an efficient way to handle the next part but for simplicity, I created 20 of O2T\_MSG\_Ctrl tags to handle some ladder logic for sequencing through the message instructions. Data Type is MESSAGE.

| 2 Controller CompactLogix | Scope: DCompactLogix  Show Show All |                                                              |
|---------------------------|-------------------------------------|--------------------------------------------------------------|
| A Controller Tags         | Name △ Alias For Base Tag Data Type | Style Description                                            |
| Power-Lin Handler         |                                     | 02T Message Control Flags to explicitly read PM Assembly Mer |
| E G Tasks                 | H-02T_MSG_Ctrl10     MESSAGE        | T20 Message Control Flags to explicitly read PM Assembly Mem |
| 🖻 🤕 MainTask              |                                     | T20 Message Control Flags to explicitly read PM Assembly Mem |
| 🖃 🕞 MainProgram           | H-02T_MSG_Ctrl12     MESSAGE        | T20 Message Control Flags to explicitly read PM Assembly Mem |
| Program Tags              | H-02T_MSG_Ctrl13     MESSAGE        | T20 Message Control Flags to explicitly read PM Assembly Mem |
|                           | E-02T_MSG_Ctrl14 MESSAGE            | T20 Message Control Flags to explicitly read PM Assembly Mem |
|                           | E-02T_MSG_Ctrl15 MESSAGE            | T20 Message Control Flags to explicitly read PM Assembly Mem |
| 🗒 Raw_T20                 | E-02T_MSG_Ctrl16 MESSAGE            | T20 Message Control Flags to explicitly read PM Assembly Mem |
| Rd_O2T_Ptr                | E-02T_MSG_Ctrl17 MESSAGE            | T20 Message Control Flags to explicitly read PM Assembly Mem |
| Rd_T2O_Ptr                | E-O2T_MSG_Ctrl18 MESSAGE            | T20 Message Control Flags to explicitly read PM Assembly Mem |
| Unscheduled Programs      | E-O2T_MSG_Ctrl19 MESSAGE            | T20 Message Control Flags to explicitly read PM Assembly Mem |
| Upgrouped Axes            | E-O2T_MSG_Ctrl2 MESSAGE             | T20 Message Control Flags to explicitly read PM Assembly Mem |
| Add-On Instructions       |                                     | T20 Message Control Flags to explicitly read PM Assembly Mem |
| 🚍 🔄 Data Types            | E-O2T_MSG_Ctrl3 MESSAGE             | T20 Message Control Flags to explicitly read PM Assembly Mem |
| 🖻 🦏 User-Defined          | E-O2T_MSG_Ctrl4 MESSAGE             | T20 Message Control Flags to explicitly read PM Assembly Mem |
| 一部 ASM_SETUP              | E-O2T_MSG_Ctrl5 MESSAGE             | T20 Message Control Flags to explicitly read PM Assembly Mem |
|                           |                                     | T20 Message Control Flags to explicitly read PM Assembly Mem |
|                           |                                     | T20 Message Control Flags to explicitly read PM Assembly Mem |
| Add-On-Defined            |                                     | T20 Message Control Flags to explicitly read PM Assembly Mem |
| 🕀 🚂 Predefined            | E-02T_MSG_Ctrl9 MESSAGE             | T20 Message Control Flags to explicitly read PM Assembly Mem |

Likewise, I did the same for 20 of T20\_MSG\_Ctrl tags.

| Controller CompactLogix | Scope: 🛐 CompactLogix 💌 Show |                    |                                                                   |
|-------------------------|------------------------------|--------------------|-------------------------------------------------------------------|
| Controller Tags         | Name 🛆 Alias For             | Base Tag Data Type | Style Description _                                               |
| Power-Lin Handler       |                              | MESSAGE            | T20 Message Control Flags to explicitly read PM Assembly Member P |
| E G Tasks               |                              | MESSAGE            | T20 Message Control Flags to explicitly read PM Assembly Member P |
| 📄 🤕 MainTask            |                              | MESSAGE            | T20 Message Control Flags to explicitly read PM Assembly Member P |
| 🖻 🚭 MainProgram         |                              | MESSAGE            | T20 Message Control Flags to explicitly read PM Assembly Member P |
| Program Tags            |                              | MESSAGE            | T20 Message Control Flags to explicitly read PM Assembly Member P |
|                         |                              | MESSAGE            | T20 Message Control Flags to explicitly read PM Assembly Member P |
| Raw O2T                 |                              | MESSAGE            | T20 Message Control Flags to explicitly read PM Assembly Member P |
| Raw_T20                 |                              | MESSAGE            | T20 Message Control Flags to explicitly read PM Assembly Member P |
| Rd_02T_Ptr              |                              | MESSAGE            | T20 Message Control Flags to explicitly read PM Assembly Member P |
| Rd_T2O_Ptr              |                              | MESSAGE            | T20 Message Control Flags to explicitly read PM Assembly Member P |
| Unscheduled Programs    |                              | MESSAGE            | T20 Message Control Flags to explicitly read PM Assembly Member P |
| Ungrouped Axes          | +-T20_MSG_Ctrl2              | MESSAGE            | T20 Message Control Flags to explicitly read PM Assembly Member P |
| Add-On Instructions     |                              | MESSAGE            | T20 Message Control Flags to explicitly read PM Assembly Member P |
| 🚊 📇 Data Types          | +-T20_MSG_Ctrl3              | MESSAGE            | T20 Message Control Flags to explicitly read PM Assembly Member P |
| 🖃 📆 User-Defined 🧮      | +-T20_MSG_Ctrl4              | MESSAGE            | T20 Message Control Flags to explicitly read PM Assembly Member P |
| ASM_SETUP               | +-T20_MSG_Ctrl5              | MESSAGE            | T20 Message Control Flags to explicitly read PM Assembly Member P |
|                         | +-T20_MSG_Ctrl6              | MESSAGE            | T20 Message Control Flags to explicitly read PM Assembly Member P |
|                         |                              | MESSAGE            | T20 Message Control Flags to explicitly read PM Assembly Member P |
| Add-On-Defined          |                              | MESSAGE            | T20 Message Control Flags to explicitly read PM Assembly Member P |
| 🗄 🕞 Predefined          |                              | MESSAGE            | T20 Message Control Flags to explicitly read PM Assembly Member P |

Then I created a subroutine for reading the O2T pointer assembly in ladder logic. I named it Rd\_O2T\_Ptr for Read O2T Pointers. There are 23 rungs; one instruction for each member. Note the contact O2T\_Once; when toggled will run through the process once and transfer the assembly pointers to the ASM\_SETUP structure created earlier.

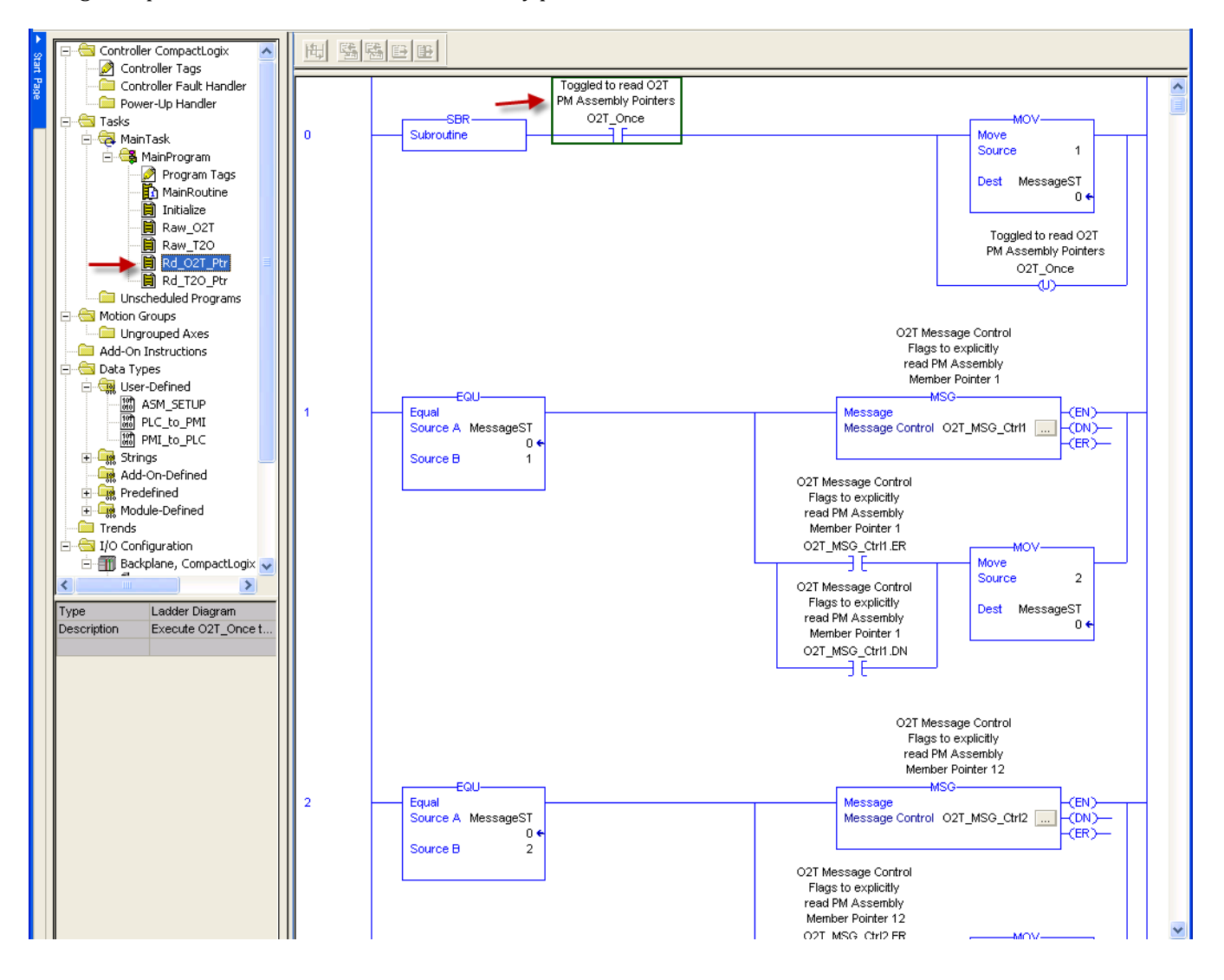

Then I created a subroutine for reading T2O pointer assembly in ladder logic. I named it Rd\_T20\_Ptr for Read T2O Pointers. There are 23 rungs; one instruction for each member. Note the contact T20\_Once; when toggled will run through the process once and transfer the assembly pointers to the ASM\_SETUP structure created earlier.

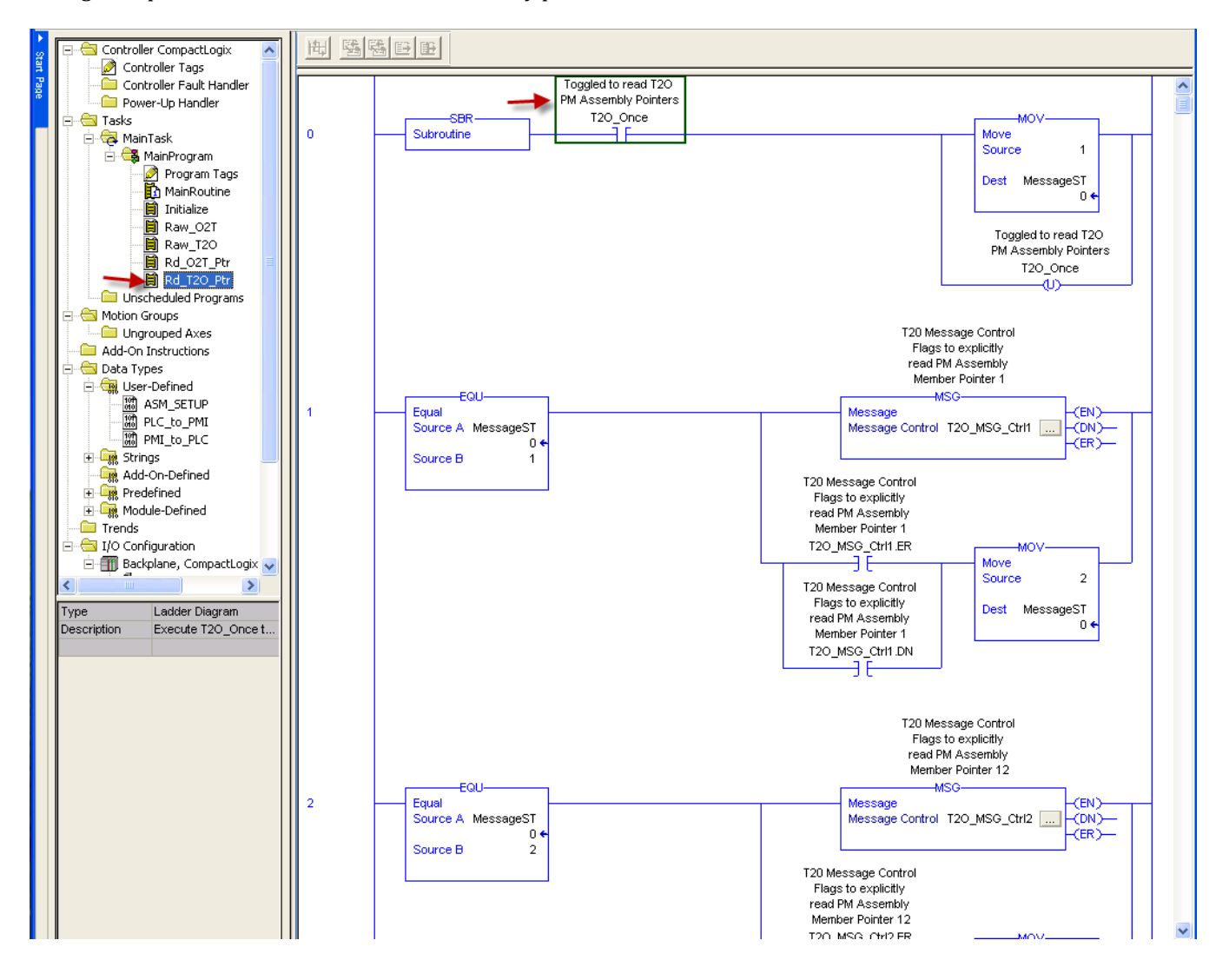

The MSG instruction for each rung defines Message Type as CIP Generic and Service Type Get Attribute Single. You define which assembly member pointer to get and transfer into O2T\_Member[x]. The first message instruction is getting the first assembly member for the Originator to Target (O2T).

#### CIP Implicit O to T (Originator to Target) Assembly Structure

|                                                                                                    | CIP Implicit Assembly<br>———————————————————————————————————— |      |                       |                  |                  |  |  |
|----------------------------------------------------------------------------------------------------|---------------------------------------------------------------|------|-----------------------|------------------|------------------|--|--|
| Assembly<br>Members PM Assembly<br>Class, Instance,<br>Attritbute PM<br>Data Type Parameter Class, Instance,<br>Attritbute Data Type |                                                               |      |                       |                  | PLC<br>Data Type |  |  |
| 1                                                                                                    | 0x77, 0x01, 0x01                                              | DINT | Loop Control Mode     | 0x97, 0x01, 0x01 | DINT             |  |  |
| 2                                                                                                    | 0x77, 0x01, 0x02                                              | DINT | Closed Loop Set Point | 0x6B, 0x01, 0x01 | REAL             |  |  |
| 3                                                                                                    | 0x77, 0x01, 0x03                                              | DINT | Open Loop Set Point   | 0x6B, 0x01, 0x02 | REAL             |  |  |
|                                                                                                    |                                                               |      |                       |                  |                  |  |  |

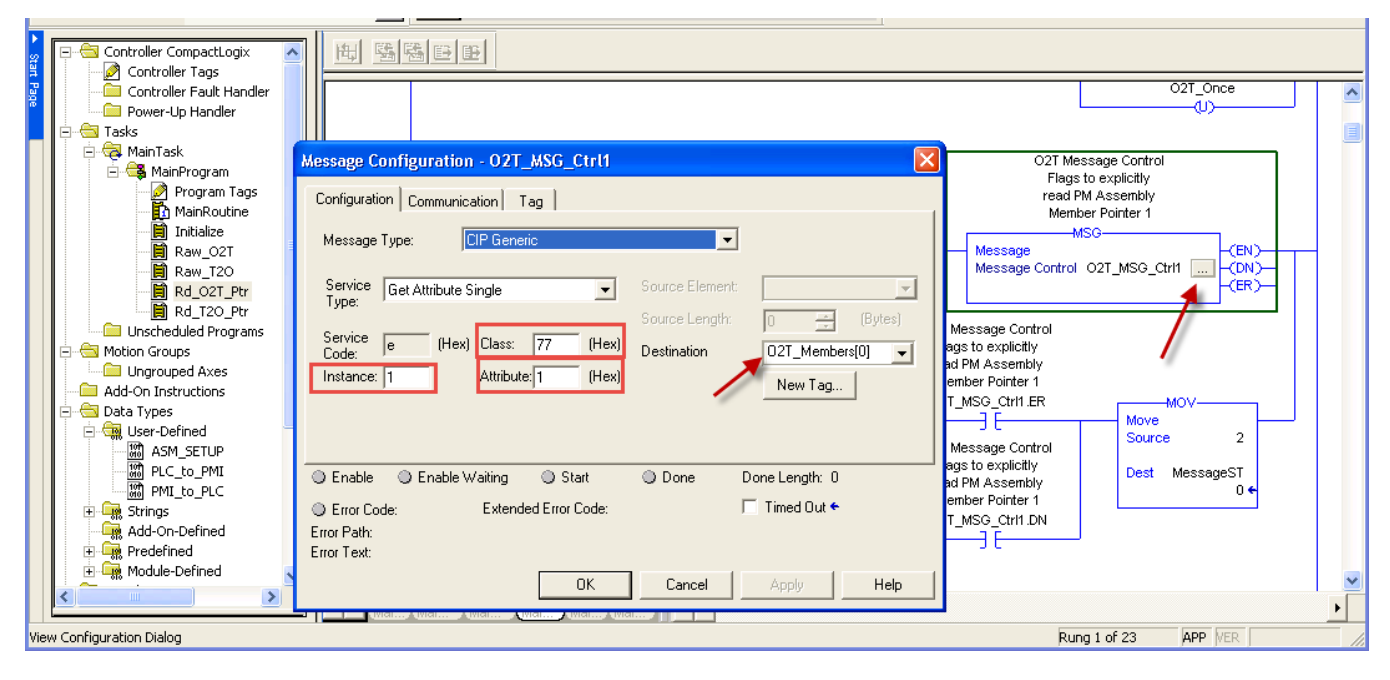

Using the Communication Tab, select the path to the controller.

| Message Configuration - 02T_MSG_Ctrl1 |                               |
|---------------------------------------|-------------------------------|
| Configuration Communication Tag       | ×                             |
| Path: PMI_1                           | Browse                        |
| PMI_1                                 |                               |
| Communication Method                  | Destination Link: 0 😤         |
| C CIP With Source Link: 0             | Destination Node: 0 📑 (Octal) |
| 🔽 Connected 🖉 Cache (                 | Connections 🔶                 |
|                                       |                               |
| 🔘 Enable 🔘 Enable Waiting 🌑 Start     | Done Done Length: 0           |
| Error Code: Extended Error Code:      | Γ Timed Out 🗲                 |
| Error Path:<br>Error Text:            |                               |
| ок                                    | Cancel Apply Help             |

Don't forget to add code to the MainRoutine to call these subroutines.

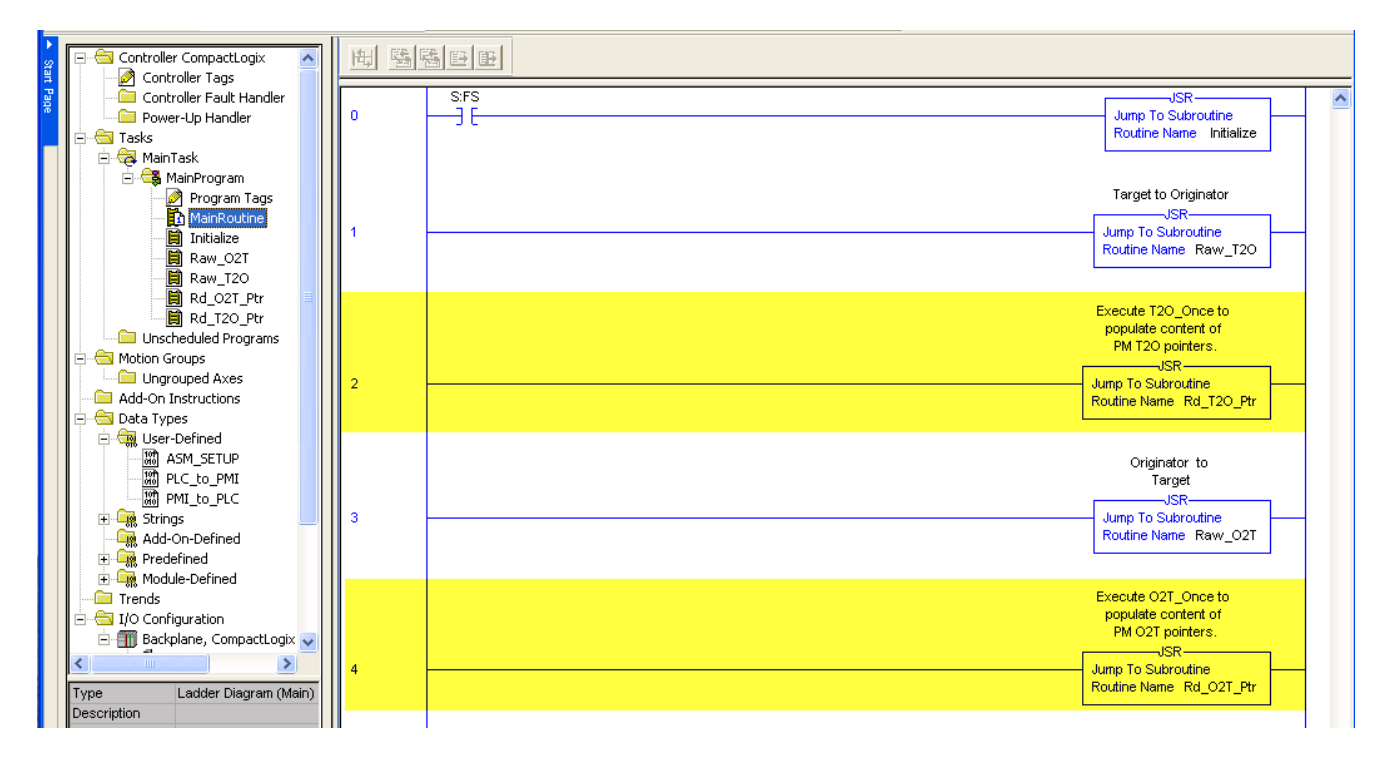

Download to PLC, enter Run Mode, trigger the O2T\_Once contact and then view the Controller Tags for O2T\_Members[0] to [19]. Shown here are the first three members. Assembly member 1 has Class 0x97, Instance 0x01, Attribute 0x01 pointer. This is the default parameter pointer of Assembly Member 1. Notice the next two members match as well.

### CIP Implicit O to T (Originator to Target) Assembly Structure

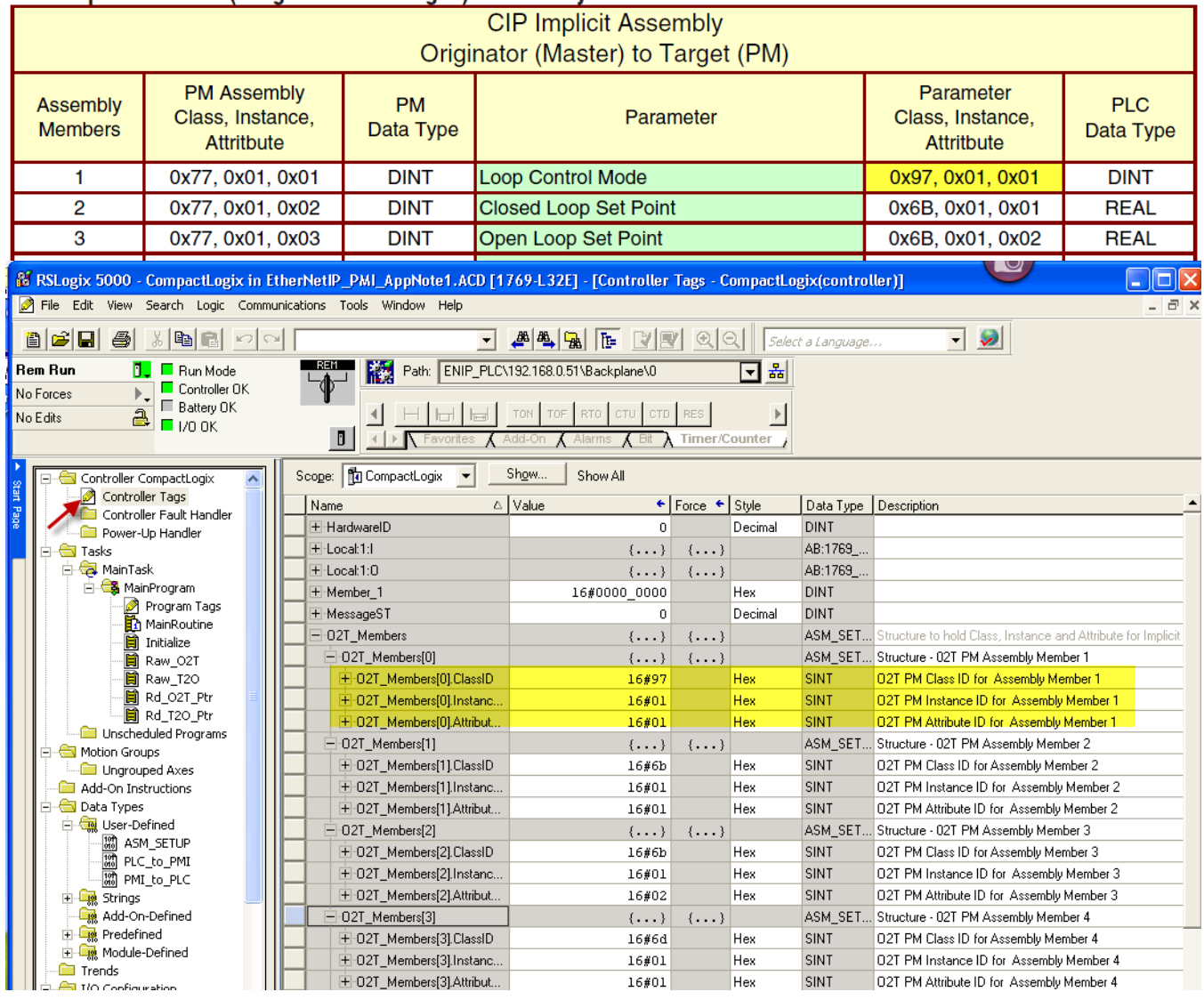

You can perform the same for the T20\_Once contact and then view the Controller Tags for T20\_Members[0] to [19].

That gets us to the point where we have communications, we validate the assembly configuration and we determined we want to change the order or the pointer for one or more members.

Suppose you want the Heat Proportional Band in the location. The PM Users' Guide shows the CIP as 0x97, 1, 0x06. Using a message instruction we send 0x97, 1, 0x06 to 0x77, 1, 0x03.

First we need a subroutine to Set Attribute.